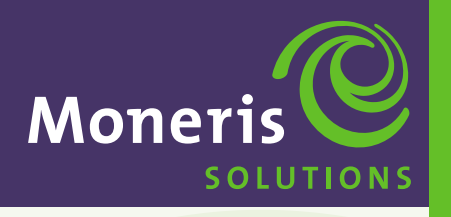

Schlumberger MagIC<sup>™</sup> 9000 Long and Short Range

# Merchant Operating Manual

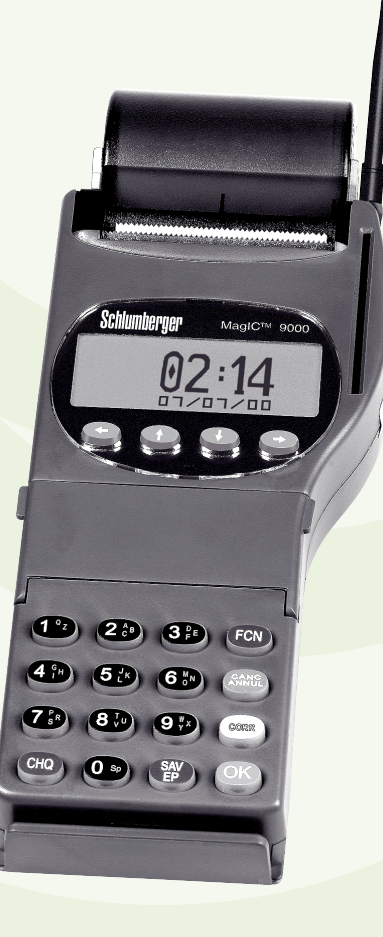

® Registered trademark of Moneris Solutions.

TM Trade-mark of Schlumberger.

All rights reserved. No part of this publication may be reproduced, stored in a retrieval system, or transmitted, in any form or by any means, electronic, mechanical, photocopying, recording or otherwise, without the prior written permission of Moneris Solutions.

## Schlumberger MaglC<sup>™</sup> 9000

### **Merchant Operating Manual**

Merchant Name:

Merchant Location:

Merchant ID Number: 0030

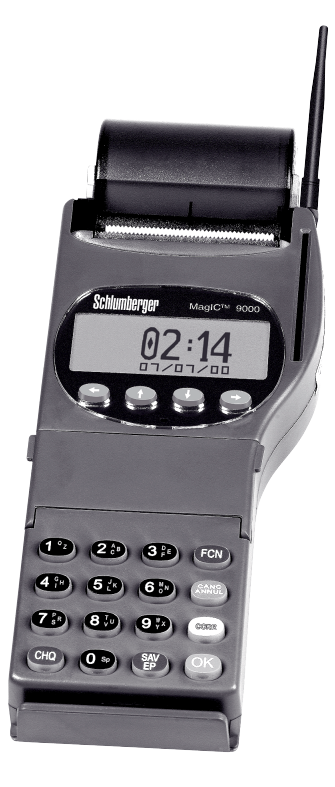

#### **TERMINAL ASSISTANCE**

#### For technical information or assistance with:

- problems with equipment
- processing financial transactions
- processing non-financial transactions
- terminal set-up wireless RF network problems

#### Contact INTERPOS at 1-877-550-5553

The hours of operation are 7 days a week, 24 hours daily.

#### For financial information or assistance with:

- balancing your terminal
- security features merchant responsibility or liability concerns
- settlement processing
- VISA merchant supplies

Contact Moneris Merchant Customer Service toll free at **1-800-268-8644** 

#### **VISA VOICE AUTHORIZATION**

| Central Canada | 1-800-268-8281 |
|----------------|----------------|
| Eastern Canada | 1-800-361-8720 |
| Western Canada |                |

#### PAPER SUPPLIERS

To order your thermal paper rolls and cleaning cards (used to clean the magnetic stripe reader on the terminal) contact the following AUTHORIZED supplier:

Maintech Industries ......1-800-268-5120

## TABLE OF CONTENTS

#### **SECTION 1. ABOUT YOUR TERMINAL**

| UNPACKING YOUR TERMINAL                |   |
|----------------------------------------|---|
| Contents                               | 1 |
| How to Load Paper                      | 1 |
| Battery Charging Procedure             | 1 |
| TECHNICAL SPECIFICATIONS               | 2 |
| EQUIPMENT CARE AND CLEANING            | 3 |
| TERMINAL DESCRIPTION                   | 4 |
| TERMINAL DIAGRAM                       | 5 |
| DATA ENTRY KEYPAD                      | 6 |
| DIRECT ACCESS FUNCTION KEYS – SOFTKEYS | 7 |
|                                        |   |

#### **SECTION 2. MAIN MENU STRUCTURE**

| ADM MENU (Administrative – Hardware and Software functions) | 9  |
|-------------------------------------------------------------|----|
| OTH MENU (Banking and Other Functions)                      | 10 |
| RET MENU (Main Financial Transactions)                      | 11 |

#### **SECTION 3. OPERATING FEATURES AND PROCEDURES**

| FEATURES                                 |    |
|------------------------------------------|----|
| Pre-authorization on Credit Transactions | 13 |
| Tip Processing                           | 13 |
| Invoice Number                           | 13 |
| Power Off                                | 13 |
| Signal Strength Indicator                | 14 |
| Star Burst Indicator                     | 14 |
| Unlock Feature                           | 14 |
| Clerk ID's and Passwords                 | 15 |
| Enable and Disable Options               | 15 |
| Training Mode                            | 15 |
| Reprint Transaction                      | 15 |
| Print Configuration                      | 15 |
| Short Range Configuration                | 15 |
| PROCEDURES                               |    |
| Debit Cardholder Disputes                | 16 |
| Code 10 Authorization                    | 16 |
| Securing Your Terminal                   | 16 |
| Stored Credit & Debit Transactions       | 16 |
|                                          |    |

## TABLE OF CONTENTS

#### **SECTION 4. OPERATING YOUR TERMINAL**

| WHO SHOULD USE THIS MANUAL          | 17     |
|-------------------------------------|--------|
| RETAIL APPLICATION MENU             | 17     |
| HOST ADMINISTRATION MENU            | 17     |
| Close Batch                         | 18     |
| Clerk Subtot                        | 19     |
| Initialization                      | 20, 21 |
| Clerk Maintenance                   | 22     |
| LOCAL INQUIRY MENU                  | 23     |
| Tran Inquiry                        | 24     |
| Print Trans                         | 25     |
| Clerk Totals                        | 26     |
| CONFIGURING TERMINAL MENU           | 27     |
| BATCH MENU                          | 27     |
| Auto Batch                          | 28     |
| Local Batch                         | 29     |
| Detail Report                       | 30     |
| CLERK ID MENU                       | 27     |
| Clerk ID Maintenance                | 31     |
| Clerk ID Required                   | 32     |
| INVOICE ENTRY                       | 33     |
| RETAIL ALLOWED                      | 33     |
| TRAINING MODE                       | 34     |
| LOGGING ON TO YOUR TERMINAL – LOGON | 35     |
| LOGGING OFF YOUR TERMINAL – LOGOFF  | 36     |
| UNLOCK                              | 37     |
| PRINT CONFIGURATION (OTH)           | 38     |

#### SECTION 5. PROCESSING CREDIT CARD TRANSACTIONS

| BEFORE YOU BEGIN                              |        |
|-----------------------------------------------|--------|
| TRANSACTION MENU                              |        |
| PROCESSING CREDIT CARD TRANSACTIONS – OPTIONS | 40     |
| Invoice Prompt                                | 40     |
| Tip Amount Prompt                             | 40     |
| Transaction Menu – Shortcut                   | 40     |
| Printed Receipts                              | 40     |
| PURCHASE – BACK UP PROCEDURES FOR PROCESSING  |        |
| TRANSACTIONS                                  | 41, 42 |

## TABLE OF CONTENTS

| PURCHASE                                         | 43 |
|--------------------------------------------------|----|
| PURCHASE CORRECTION                              | 44 |
| REFUND                                           | 45 |
| REFUND CORRECTION                                | 46 |
| PRE-AUTHORIZED TRANSACTION                       | 47 |
| COMPLETING A PRE-AUTHORIZED TRANSACTION – ADVICE | 48 |
| ADVICE TRANSACTION                               | 49 |
| DUPLICATE                                        | 50 |

#### **SECTION 6. PROCESSING DEBIT CARD TRANSACTIONS**

| BEFORE YOU BEGIN                             | 51     |
|----------------------------------------------|--------|
| TRANSACTION MENU                             | 51     |
| PROCESSING DEBIT CARD TRANSACTIONS - OPTIONS | 52     |
| Invoice Prompt                               | 52     |
| Tip Amount Prompt                            | 52     |
| Transaction Menu – Shortcut                  | 52     |
| Printed Receipts                             | 52     |
| PURCHASE                                     | 53     |
| PURCHASE CORRECTION                          | 54, 55 |
| REFUND                                       | 56, 57 |
| REFUND CORRECTION                            | 58, 59 |
| DUPLICATE                                    | 60     |

#### **SECTION 7. ADMINISTRATION OPTIONS**

| 61 |
|----|
| 61 |
| 62 |
| 63 |
| 64 |
| 65 |
| 66 |
| 67 |
| 68 |
| 69 |
| 70 |
| 71 |
|    |

#### **SECTION 8. APPENDIX AND INDEX**

| APPENDIX – SHORT RANGE CONFIGURATION | 73, | 74 |
|--------------------------------------|-----|----|
| QUICK FIND INDEX, A – Z              | 75, | 76 |

| NOTES |  |
|-------|--|
|       |  |
|       |  |
|       |  |
|       |  |
|       |  |
|       |  |
|       |  |
|       |  |
|       |  |
|       |  |
|       |  |
|       |  |
|       |  |
|       |  |
|       |  |
|       |  |
|       |  |
|       |  |
|       |  |
|       |  |
|       |  |
|       |  |
|       |  |
|       |  |
|       |  |

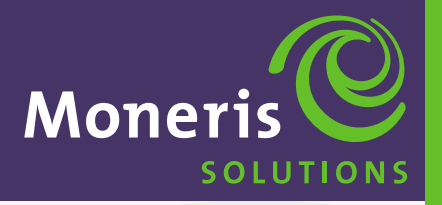

**SECTION 1** 

About Your Terminal

Schlumberger MaglC<sup>™</sup> 9000

## **ABOUT YOUR TERMINAL**

The MagIC 9000 terminal is a stand-alone programmable Point of Sale (POS) terminal capable of reading both magnetic stripe cards (Credit/Debit) and Smart (IC) Cards.

#### **UNPACKING YOUR TERMINAL**

#### **CONTENTS**:

- ► The Schlumberger MagIC<sup>™</sup> 9000 terminal.
- 2 NiCd batteries.
- ▶ Wall mount power adapter for charging the NiCd batteries.
- ▶ Two rolls of thermal calculator roll paper. (2 1/4" x 80' 1 7/8 diameter)
- Holster.
- ► Schlumberger MagIC<sup>™</sup> 9000 Manual and Quick Reference Guide.

#### HOW TO LOAD PAPER:

- Open the paper compartment cover.
- Remove the empty paper roll.
- Position the new paper roll with the leading edge feeding from the bottom of the roll toward the front of the unit.
- Pull paper out about an 1" from serrated cutter. Close the cover and test the operation of the printer by pressing paper CHQ key.

#### **BATTERY CHARGING PROCEDURE:**

- Connect the battery charger to AC power using the supplied AC adapter to the battery charger. You will know the charger is receiving AC power when the light is RED after a battery is inserted into the charger. The battery will be charged when the light turns GREEN.
- After unpacking it is important to provide an initial charge (not to exceed 12 hours). This conditioning cycle is required for the battery pack to reach full capacity quickly.
- After a full charge the terminal in normal usage is expected to provide 50 or more transactions before a recharge is required. Slow printing usually indicates the battery is low. In normal use the recharge time is 1-2 hours.

**IMPORTANT** Make sure that you use the correct AC power adapter supplied with the terminal. Many adapters can appear similar and will plug into the terminal but will not work properly causing erratic behavior, poor charging or even damage to the unit.

#### Special Tips – For better battery life:

For longer lasting battery life please try and set the print contrast at a lower level. The higher the number the darker the print. The darker the print the greater the drain on the battery. Factory setting is around 5. Some customers find a 4 setting will be sufficient for their needs. Please test out the number that will best suit your needs. *See Section 7, page 63.* 

#### **TECHNICAL SPECIFICATIONS**

#### FEATURES:

- Magnetic card reader, ISO 1 and ISO 2 tracks decoding.
- > 20 key, backlit tactile feedback keyboard with audible tone and colour coding.
- Battery backed-up calendar and clock.
- ▶ RS232 communications channel.
- Multi-application operating system allows each application to be downloaded independently of all others.
- ► Logical and physical security.

#### NETWORK

The terminal is equipped with an RF modem for exchanging data over the following network:

MOBITEX

#### Understanding the Wireless Signal Status.

Remote (wireless) credit and debit transactions can only be processed when the terminal is located within the coverage area of the wireless network. The wireless service signal quality is indicated in the display. *See page 14 – Signal Strength Indicator.* 

#### **POWER SUPPLY**

The power adapter is used for charging the NiCd batteries.

- Power input voltage : 120V AL
- Power input frequency : 60Hz 22W
- Power output : 12V DC 1A

#### **OPERATING ENVIRONMENT**

- Operating temperature : 5° to 40° C
- ► Humidity : 5% to 90% RH, with no condensation.

#### EQUIPMENT CARE AND CLEANING

- Avoid spilling liquids on components.
- Do not expose components to adverse temperatures or other environmental conditions such as rain and snow.
- Clean the terminal with a soft cloth moistened with a mild detergent solution.
- Never spray cleaning solution directly onto the terminal as drips may enter the unit.
- Do not use Isopropyl Alcohol based cleaning products.
- To maintain the warranty on equipment, use only authorized paper suppliers.
- ► For equipment failure contact INTERPOS.
- You are responsible for any loss or damage to a terminal including fire, theft, breakage due to carelessness etc.
- Any additional hardware accessories must be approved by the manufacturer of the terminal.

**IMPORTANT** *Misuse of equipment could result in replacement liability. Please refer to your terminal lease agreement.* 

#### **TERMINAL DESCRIPTION**

#### WHAT THE TERMINAL DOES

The terminal can be set-up to accept and process credit, debit cheque and cash transactions including:

- Credit Cards VISA, MasterCard, American Express (AMEX), and Diners Club/enRoute.
- ▶ Interac Direct Payment/Debit Cards.
- ▶ If you accept Debit Cards, your terminal acts as a **PIN Pad**.

#### DISPLAY

Standard 4 line x 16 character LCD graphic display, with back lighting.

#### **KEYPAD**

20 keys, back lighting, with the following DIRECT ACCESS FUNCTION KEYS referred to in this manual as SOFTKEYS:

- ► ↑ ↓ →: These keys allow you to scroll up, down or to the next or previous menu and can also be programmed to perform various functions.
- CHQ PAPER FEED: Performs a 10mm paper feed.
- **OK**: To confirm the data entered or displayed.
- CANC/ANNUL: To cancel the current function and return the terminal to Main Menu.
- **CORR**: To correct any invalid data entry.
- **FCN**: To access the terminal Main Function Menu.

#### MODEM

The Modem facilitates data exchange over a radio network.

#### PRINTER

The built-in-printer is a high-speed thermal printer (10 lines per second) and graphics compatible and provides the following:

- Two transaction records on thermal paper; one copy is for your customer and the second copy is for your records.
- ▶ Journal listings of transactions, totals, etc.

**IMPORTANT** Retain your copy of all approved Credit and Debit Card receipts for **one year**.

#### THE MAGNETIC STRIPE CARD READER

Your terminal is equipped with a bi-directional magnetic stripe reader located immediately at the bottom of the display. The magnetic stripe on the card should face down and to the rear of the terminal. The card should be swiped at uniform speed and pressure, ensuring that the card remains in contact with the bottom of the track throughout the entire swipe action.

#### SMART CARD READER (FOR FUTURE USE)

Your terminal is equipped with a smart card reader slot at the side of the terminal.

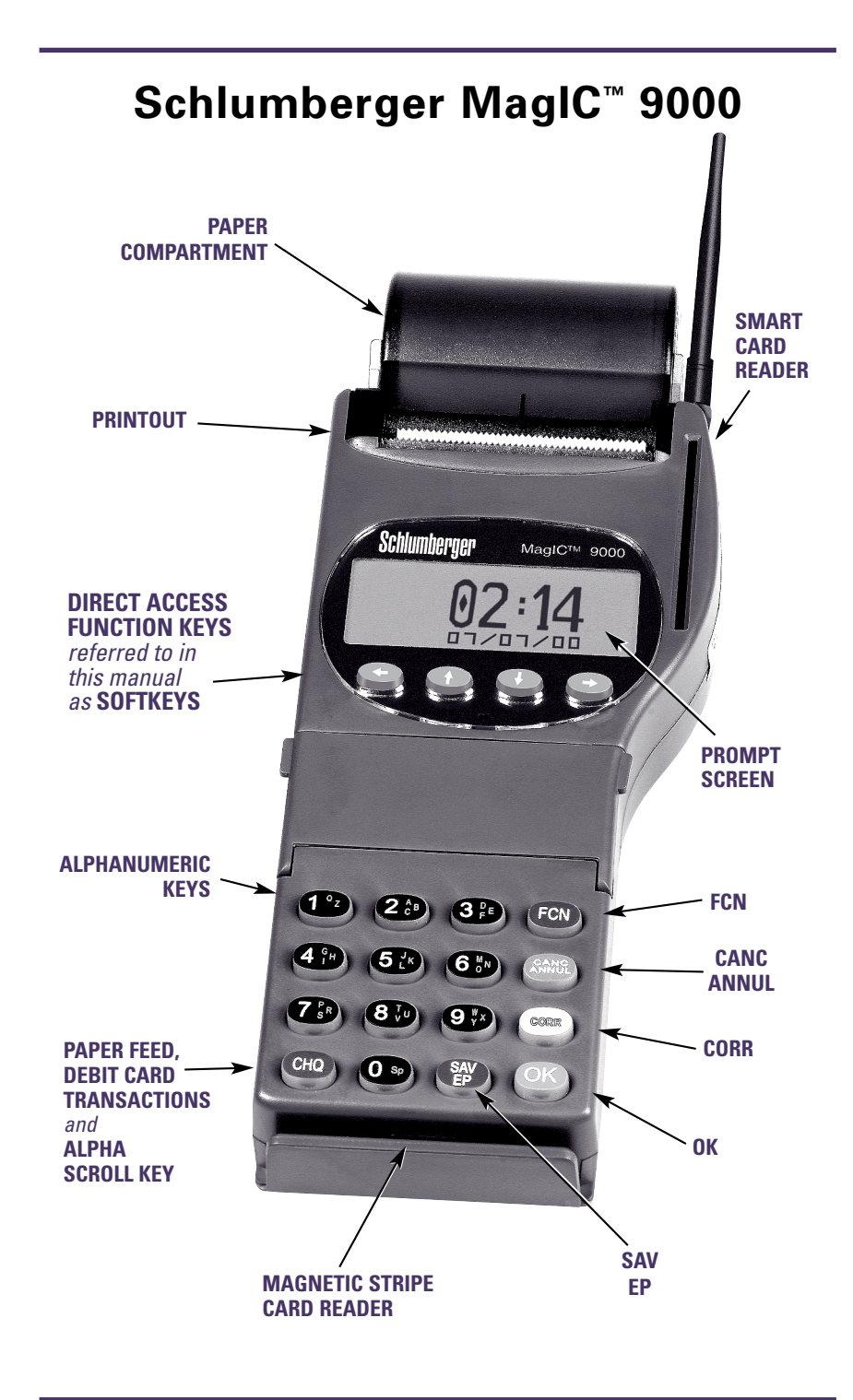

#### DATA ENTRY KEYPAD

The terminal keypad consists of a row of data entry keys along the right side of the terminal, and numeric/alpha keys are set up similar to the keys on a telephone. The software controls the ability of the keys to act as NUMBERS or LETTERS. This means some screens have been programmed to allow numeric entry and/or alpha entry.

| KEY                                                                                                    | EXPLANATION                                                                                                    |
|----------------------------------------------------------------------------------------------------|----------------------------------------------------------------------------------------------------|
| FCN FCN                                                                                                    | This blue key allows you to access the MAIN MENU.                                                                                                    |
| CANC CAND                                                                                                    | This red key allows you to cancel any data already entered or use this key to return to a previous menu(s).                                                                                                    |
| CORR COR                                                                                                    | This yellow key allows you to to erase any information in a data entry field that appears on the screen.                                                                                                    |
| OK OK                                                                                                    | This green key allows you to confirm user entered data or accept any displayed information on the screen.                                                                                                    |
| CHQ CHO                                                                                                    | This blue key advances paper through the integrated printer.<br>This key is also used in the Debit Card financial transaction as<br>well as scrolling between alpha characters on the keypad if<br>alpha is enabled.                                                                                                    |
| SAV SAV                                                                                                    | This blue key is used in the Debit Card financial transactions.                                                                                                    |
| NUMERIC KEYS 0-9<br>ALPHABETIC KEYS<br>(12) (23) (33)<br>(41) (51) (65)<br>(73) (83) (93)<br>(73) (83) (93)<br>(74) (75) (75) (75) | To enter a numeric response to a prompt. The decimal<br>automatically inserts on dollar amount entered.<br>Example: \$145.27 – enter 14527<br>To access an alphabetic character, press the number key<br>containing the character and the CHQ key (if alpha enabled –<br><i>see</i> <b>ALP</b> <i>under Softkeys on page 7</i> ) repeat until the desired<br>letter/character is displayed.<br>For example: to get to 'C' press the number 2 (the letter A<br>appears) then the <b>CHQ</b> key twice to get to the letter C.<br>When moving onto the next letter, just press the appropriate<br>numeric value. |

#### DIRECT ACCESS FUNCTION KEYS – SOFTKEYS

Under the MagIC 9000 idle prompt screen there are a set of programmable keys that are known as Softkeys. These are the left arrow key, the up arrow key, the down arrow key and the right arrow key. Each one of these keys allow you to scroll up, down or to the next or previous menus and can also be programmed to perform various functions. On some of these softkeys a short description will appear on the display screen directly above of the softkey itself. Sometimes two or more softkeys may perform the same function. In that case the function description will extend across the keys.

| SOFTKEY |   | EXPLANATION                                                                                                    |
|---------|---|----------------------------------------------------------------------------------------------------|
| ADM     |   | This softkey invokes the main system function menu that allows you to configure your terminal hardware, perform internal system functions, print the internal configuration of the unit and power the unit off <i>(see ADM MENU STRUCTURE page 9)</i> .                                                         |
| OTH     |   | This softkey invokes the main banking and local administration function menu that allows you to LOGON, LOGOFF or initialize to Moneris, close the batch locally or remotely to Moneris, print out special internal reports and perform other internal admin functions <i>(see OTH MENU STRUCTURE page 10)</i> . |
| RET     |   | This softkey invokes the main financial transaction menu that allows you to perform a purchase, refund, pre auths and other financial transactions <i>(see RET MENU STRUCTURE page 11).</i>                                                                                                    |
| BS      | Ð | This softkey allows you to backspace through any data you have entered. IMPORTANT: This function will perform a destructive backspace.                                                                                                    |
| CAN     | Ð | This softkey allows you to cancel out of a screen. This key works similar to the CANC key on the right side of the key pad.                                                                                                    |
| COR     |   | This softkey allows you to correct the last entry you have just made. This key works similar to the CORR key on the right side of the key pad.                                                                                                    |
| ALP     |   | This softkey allows the entry of alpha characters on the screen.                                                                                                    |
| NUM     |   | This softkey allows the entry of numeric characters on the screen.                                                                                                    |
| SPE     |   | This softkey allows the entry of special characters like #,& etc. on the screen.                                                                                                    |
| ОК      |   | This softkey behaves similar to the OK key on the right side of the keypad.                                                                                                    |

| N | OTES |
|---|------|
|   |      |
|   |      |
|   |      |
|   |      |
|   |      |
|   |      |
|   |      |
|   |      |
|   |      |
|   |      |
|   |      |
|   |      |
|   |      |
|   |      |
|   |      |
|   |      |
|   |      |
|   |      |
|   |      |
|   |      |
|   |      |
|   |      |
|   |      |
|   |      |

**Moneris** solutions

MagIC 9000 - Merchant Operating Manual

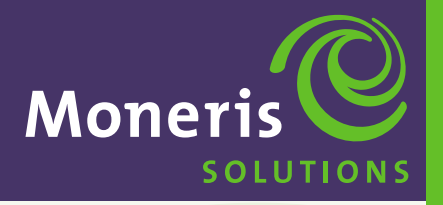

**SECTION 2** 

Main Menu Structure

Schlumberger MaglC<sup>™</sup> 9000

## MAIN MENU STRUCTURE

#### FCN

This blue key allows you to access the MAIN MENU. From the Main Menu you can access all the terminal features and functions by using the Softkeys.

#### MAIN MENU

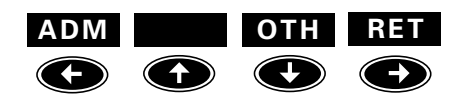

#### ADM MENU STRUCTURE (Hardware and Software functions)

Use the ← Softkey to access ADM. See Section 7 – ADMINISTRATION OPTIONS pages 61 –71.

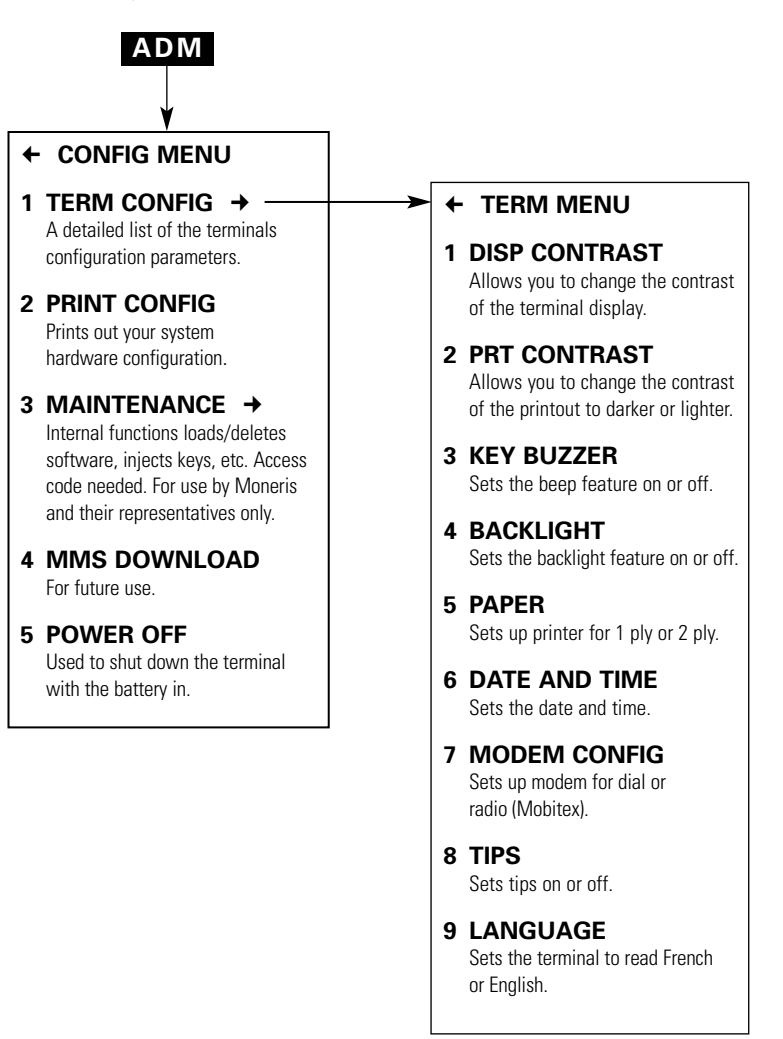

#### **OTH MENU STRUCTURE (Banking and Other Functions)**

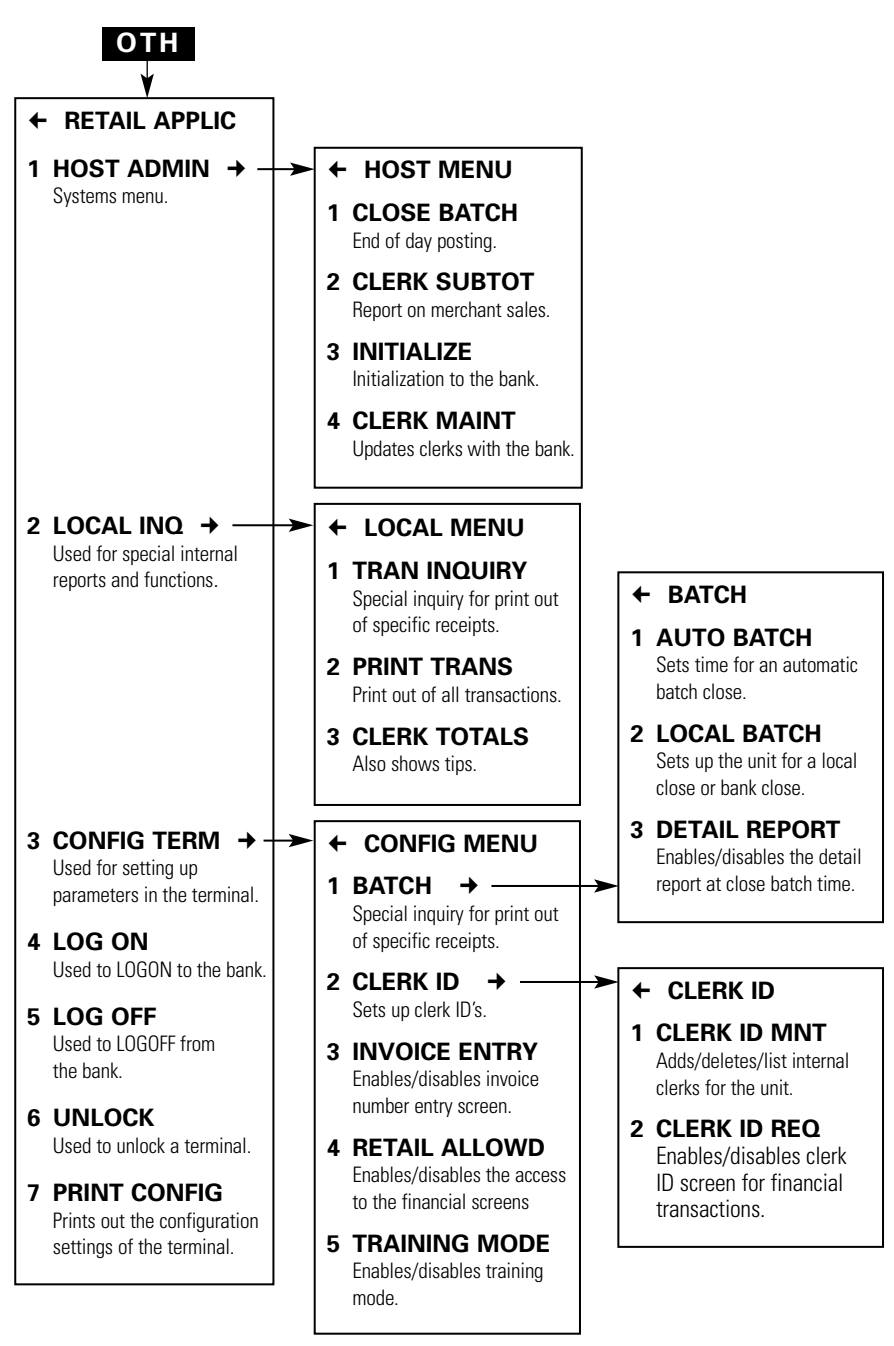

#### **RET MENU STRUCTURE (Main Financial Transactions)**

Use the → Softkey to access RET. See Section 4 – PROCESSING CREDIT CARD TRANSACTIONS page 39 –50 and PROCESSING DEBIT CARD TRANSACTIONS pages 51 –60.

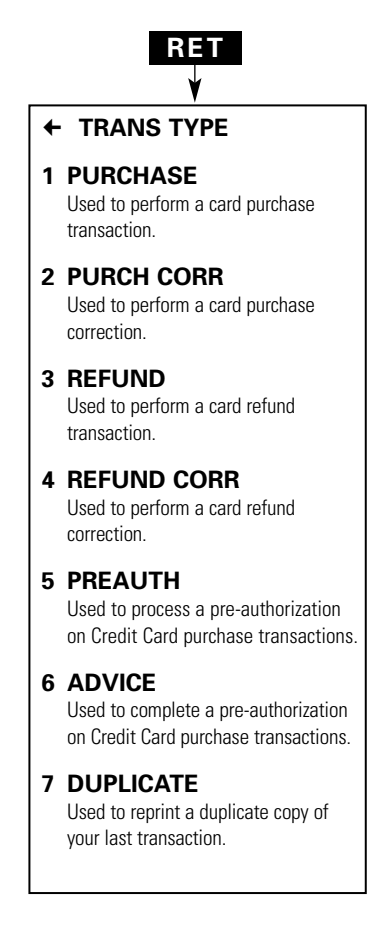

| Ν | IOTES |
|---|-------|
|   |       |
|   |       |
|   |       |
|   |       |
|   |       |
|   |       |
|   |       |
|   |       |
|   |       |
|   |       |
|   |       |
|   |       |
|   |       |
|   |       |
|   |       |
|   |       |
|   |       |
|   |       |
|   |       |
|   |       |
|   |       |
|   |       |
|   |       |
|   |       |

**Moneris** SOLUTIONS

MagIC 9000 - Merchant Operating Manual

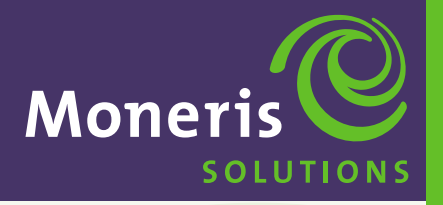

**SECTION 3** 

Operating Features and Procedures

Schlumberger MaglC<sup>™</sup> 9000

## **OPERATING FEATURES & PROCEDURES**

The MagIC 9000 terminal has special features that allow it to be flexible and provide the merchant with specific information.

#### **FEATURES**

The basic terminal functions are features related to the operation of the terminal. Basic operating functions include:

- Pre-authorization on Credit Card transactions
- Tip Processing
- Invoice Number
- Power Off
- Signal Strength Indicator
- Star Burst Indicator (communications)
- Unlock Feature
- Passwords and Clerk/User ID's
- Enable and Disable Options
- Training Mode
- Reprint Transaction
- Print Configuration

#### PRE-AUTHORIZATION ON CREDIT CARD TRANSACTIONS

This feature enables you to customize your terminal to process a pre-authorization on Credit Card purchase transactions traditionally used in restaurant environments. *See Section 5, page 47.* 

#### **TIP PROCESSING**

This function can be enabled when processing Debit and Credit Card transactions. When tip is enabled the customer is prompted to enter a tip amount after the original sale price. The customer receipt includes the subtotal amount, tip amount and total sales amount. *See Section 7, page 68.* 

#### **INVOICE NUMBER**

This feature enables you to enter an INVOICE number with every Credit and Debit Card transaction. An invoice number can be from 1 to 8 numbers or letters. If this feature is activated, you have the option of entering an INVOICE NUMBER with every transaction or bypassing it by pressing OK. *See Section 4, page 33.* 

#### POWER OFF

This feature allows you to turn off the terminal with the battery in. If terminal will not power back up, place in base station which was supplied when you first received the MagIC 9000. *See Section 7, page 71.* 

#### SIGNAL STRENGTH INDICATOR

This feature displays a bar at the right side of the screen to indicate the signal strength of the communications. This feature is only active for Mobitex and the 900 mhz hand held units. The bar for the Mobitex unit will indicate the Wireless network signal strength. The bar for the RF (900 MHZ) unit indicates the signal strength to the MagIC 9000 RF base station.

#### FOR THE RF (900 MHZ) UNIT

The number at the top of the bars indicates the Base channel the unit is hooked up to. It has up to 6 channels. There can be up to 5 distinct bars displayed. Two or more bars indicate a strong signal strength.

#### FOR THE MOBITEX UNIT

There is no number at the top of the bar. The bar is not broken up into individual bars. There is only one continuous bar that changes in height as the signal strength gets stronger. Usually a bar of a 1/8 " in height should begin to give you a connection to the Wireless network.

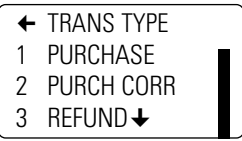

#### **STAR BURST INDICATOR**

This feature displays a small box with a star shaped object in the middle. This BOX is displayed on the top right side of the screen to indicate the POS unit is sending information to the Bank. A BLANK BOX indicates the Bank is communicating to the unit.

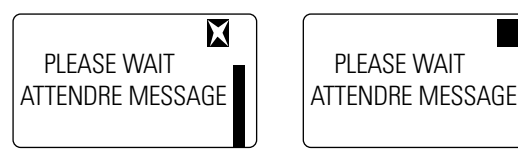

#### **UNLOCK FEATURE**

This feature is set up to unlock a terminal. This Unlock feature is required because once a user has attempted to enter an invalid password 5 times in a row the unit will lock itself out from any further transaction processing.

#### CLERK ID'S AND PASSWORDS

Under the Clerk ID Maintenance *(see Section 4, page 31)* the merchant can establish Clerk ID'S and Passwords. This feature allows the merchant to:

- 1. Limit access within the unit to specific individuals. Certain administration features under the OTH functions need a supervisor or MANAGER ID and Password to be accessed.
- 2. Certain transactions such as Refund, Refund Correction and Purchase Correction need a MANAGER PASSWORD to be processed.
- 3. If totals are being kept and the Clerk ID REQ feature is enabled the CLERK ID must be entered before a financial transaction is performed. This includes a purchase, refund, correction, a pre-auth or advice.

#### ENABLE AND DISABLE OPTIONS

This feature involves various screens and prompts as described in this manual. These screens allow you to turn certain features ON (enable) or OFF (disable).

#### TRAINING MODE

Your MagIC 9000 terminal is able to simulate **CREDIT** and **DEBIT CARD** financial transactions in "TRAINING MODE". Transactions processed in training mode will not affect your customer's accounts or your business accounts. Financial settlement does **NOT** occur for transactions processed while your terminal is in training mode. *See Section 4, page 34.* 

#### REPRINT TRANSACTION

Allows you to reprint the last transaction after you return to the MAIN MENU. Press the  $\rightarrow$  arrow to select RET, use the  $\uparrow \downarrow$  to select DUPLICATE and press OK. The word \*DUPLICATE\* will be printed on the top and bottom lines of the receipt.

#### PRINT CONFIGURATION

- ADM This feature prints out out the date, time and information about Software and Hardware. *See Section 7, page 70.*
- OTH This feature prints out the date, time, what features have been set on or off and your ECR ID and Merchant ID. See Section 4, page 38.

#### SHORT RANGE CONFIGURATION

This procedure will enable you to configure your Schlumberger MagIC 9000 Short Range device. *See Section 8, Appendix – pages 73, 74.* 

#### PROCEDURES

- Debit Card Disputes
- Code 10 Authorization
- Securing Your Terminal
- Stored Credit and Debit Transactions

#### **DEBIT CARDHOLDER DISPUTES**

Merchants should not attempt to resolve or compensate Debit cardholder disputed transactions. Direct the cardholder to their financial institution.

#### **CODE 10 AUTHORIZATION**

If you feel that a customer, card or transaction is suspicious and needs investigating call the Visa authorization centre and ask for a Code 10. This will immediately alert the operator without alarming your customer. The operator will ask you some "YES/NO" questions and then provide instructions. Here are some examples of situations in which you would call for a Code 10.

- If the signature on the card and the signature on the POS receipt, do not seem to match.
- ▶ If the card has been tampered with.
- ▶ If the name on the card is inconsistent with the person's gender.
- ▶ If the customer is purchasing an unusual number of expensive items.
- If the customer's purchases seem randomly selected, with little regard for size, quality or value.
- If the customer seems nervous, or signs slowly with uncertainty.

#### SECURING YOUR TERMINAL

To minimize the risk of unauthorized transactions being processed through your (the merchant's) terminal after business hours, LOGOFF the terminal at the end of each business day (after a CLOSED BATCH transaction). *See Section 4, page 36.* At the start of the next business day, LOGON to your terminal. *See Section 4, page 35.* 

#### **STORED CREDIT & DEBIT TRANSACTIONS**

Your MagIC 9000 terminal can store 500 APPROVED Credit and Debit transaction records. The terminal will clear out all transactions in memory when a Close Batch is performed.

**IMPORTANT** IT IS ADVISED/RECOMMENDED THAT YOU **PRINT TRANS DETAILS** BEFORE CLOSING BATCH.

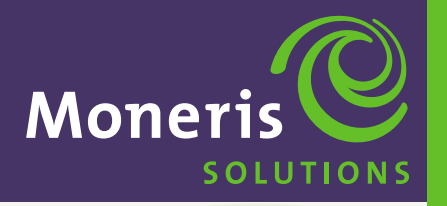

**SECTION 4** 

Operating Your Terminal

Schlumberger MaglC<sup>™</sup> 9000

#### WHO SHOULD USE THIS MANUAL

In a typical retail environment, a USER may be a *cashier or clerk* and the MANAGER may be the *owner*. This section explains how to do basic banking operations such as initializing, special internal reports, logging on and logging off.

- ► TERMINAL USERS. This guide explains how to use the terminals transaction processing features. See Section 5, page 39 and Section 6, page 51.
- TERMINAL MANAGER. This guide provides information on how to configure the terminal operating features such as the modem and backlighting options, (See Section 7, page 61) debit and credit transaction functions and others. It also explains how to run close batch and balance reports.
- Sales personnel and mobility dealers who distribute terminals to merchants and need to know how to configure and operate the terminals.

#### **RETAIL APPLICATION MENU**

Press the OTH key on the Main Menu to show the RETAIL APPLICATION screen.

| TERMINAL DISPLAY | OPERATOR'S ACTIONS                       |
|------------------|------------------------------------------|
| ← RETAIL APPLIC  |                                          |
| 1 HOST ADMIN →   | See HOST MENU below, pages 17-22         |
| 2 LOCAL INQ →    | See LOCAL INQUIRY FUNCTIONS pages 23-26. |
| 3 CONFIG TERM →  | See CONFIG TERMINAL pages 27-34          |
| 4 LOG ON         | See page 35                              |
| 5 LOG OFF        | See page 36                              |
| 6 UNLOCK         | See page 37                              |
| 7 PRINT CONFIG   | See page 38                              |

#### HOST ADMINISTRATION MENU

Used for end of day financial reporting and POS initialization. To access this sub-menu press the OTH key on the Main Menu to show the RETAIL APPLICATION screen then press 1 or use the  $\uparrow$  and  $\downarrow$  arrows to highlight 1 HOST ADMIN and press OK.

| T | ERMINAL DISPLAY | OPERATOR'S ACTIONS |
|---|-----------------|--------------------|
| t | HOST MENU       |                    |
| 1 | CLOSE BATCH     | See page 18        |
| 2 | CLERK SUBTOT    | See page 19        |
| 3 | INITIALIZE      | See pages 20, 21   |
| 4 | CLERK MAINT     | See page 22        |

#### **CLOSE BATCH**

Used for end of day financial reporting and POS system initialization.

**IMPORTANT** ONCE A CLOSE BATCH IS PERFORMED ALL POSTED TRANSACTIONS WILL BE DELETED FROM THE TERMINAL'S MEMORY. MAKE SURE YOU HAVE PRINTED YOUR DETAILS. Enable Detail Report to print, see Section 4 page 30.

| TERMINAL DISPLAY                                                                                              | OPERATOR'S ACTIONS                                                            |
|----------------------------------------------------------------------------------------------------|-------------------------------------------------------------------------------|
| WAITING<br>TRANSACTION                                                                                        | Press FCN                                                                     |
| MAIN MENU                                                                                                    | Press $\checkmark$ arrow to select OTH.                                       |
| ADM OTH RET                                                                                                   |                                                                               |
| <ul> <li>← RETAIL APPLIC</li> <li>1 HOST ADMIN →</li> <li>2 LOCAL INQ →</li> <li>3 CONFIG TERM → ↓</li> </ul> | Press 1 or use the ↑ and ↓ arrows to highlight<br>1 HOST ADMIN and press OK.  |
| MANAGER ID<br>ENTER ID<br>0000<br>BS ALP SPE                                                                  | Enter Manager ID and press OK.                                                |
| ENTER PW<br>ENTER MANAGER PW<br>00000                                                                         | Enter Manager Password and press OK.                                          |
| <ul> <li>← HOST MENU</li> <li>1 CLOSE BATCH</li> <li>2 CLERK SUBTOT</li> <li>3 INITIALIZE ↓</li> </ul>        | Press 1 or use the ↑ and ↓ arrows to highlight<br>1 CLOSE BATCH and press OK. |
| PLEASE WAIT<br>ATTENDRE MESSAGE                                                                               | Terminal is now communicating with the Moneris host.                          |
| <ul> <li>← HOST MENU</li> <li>1 CLOSE BATCH</li> <li>2 CLERK SUBTOT</li> <li>3 INITIALIZE ↓</li> </ul>        | Press CANC twice to return to Main Menu.                                      |

#### **CLERK SUBTOT**

Used for reporting sales by clerk as stored by the terminal. Information only and does not effect the Bank deposits.

| TERMINAL DISPLAY                                                                                              | OPERATOR'S ACTIONS                                                                                                    |
|----------------------------------------------------------------------------------------------------|----------------------------------------------------------------------------------------------------|
| WAITING<br>TRANSACTION                                                                                        | Press FCN                                                                                                    |
| MAIN MENU                                                                                                    | Press $\checkmark$ arrow to select OTH.                                                                                              |
| ADM OTH RET                                                                                                   |                                                                                                    |
| <ul> <li>← RETAIL APPLIC</li> <li>1 HOST ADMIN →</li> <li>2 LOCAL INQ →</li> <li>3 CONFIG TERM → ↓</li> </ul> | Press 1 or use the ↑ and ↓ arrows to highlight<br>1 HOST ADMIN and press OK.                                                         |
| MANAGER ID<br>ENTER ID<br>0000<br>BS ALP SPE                                                                  | Enter Manager ID and press OK.                                                                                                    |
| ENTER PW<br>ENTER MANAGER PW<br>00000                                                                         | Enter Manager Password and press OK.                                                                                                 |
| <ul> <li>← HOST MENU</li> <li>1 CLOSE BATCH</li> <li>2 CLERK SUBTOT</li> <li>3 INITIALIZE ↓</li> </ul>        | Press 2 or use the ↑ and ↓ arrows to highlight 2 CLERK SUBTOT and press OK.                                                          |
| DEL DETAIL ?<br>NO OR YES                                                                                     | Press ← NO to get a print out of type of card sale<br>(Credit or Debit), purchases, refunds, corrections etc.<br>made by each Clerk. |
|                                                                                                    | Press → YES to delete all transactions made by Clerk.                                                                                |
| ATTENDRE MESSAGE                                                                                              | lerminal is now communicating with the Moneris host.                                                                                 |
| <ul> <li>← HOST MENU</li> <li>1 CLOSE BATCH</li> <li>2 CLERK SUBTOT</li> <li>3 INITIALIZE ↓</li> </ul>        | Press CANC twice to return to Main Menu.                                                                                             |

#### **INITIALIZATION**

This procedure initializes your POS terminal to the POS sytem so you can perform financial transactions. If you do not perform an initialization you cannot perform any of the financial transactions. You should only perform this function when you first receive the terminal. This function may also be performed at the request of Moneris Solutions. For example if you need to change banking information or add new card types.

| TERMINAL DISPLAY                                                                                              | OPERATOR'S ACTIONS                                                                                                    |
|----------------------------------------------------------------------------------------------------|----------------------------------------------------------------------------------------------------|
| WAITING<br>TRANSACTION                                                                                        | Press FCN                                                                                                    |
| MAIN MENU                                                                                                    | Press $\blacktriangleright$ arrow to select OTH.                                                                                |
| ADM OTH RET                                                                                                   |                                                                                                    |
| <ul> <li>← RETAIL APPLIC</li> <li>1 HOST ADMIN →</li> <li>2 LOCAL INQ →</li> <li>3 CONFIG TERM → ↓</li> </ul> | Press 1 or use the ↑ and ↓ arrows to highlight 1 HOST ADMIN and press OK.                                                       |
| MANAGER ID<br>ENTER ID<br>0000<br>BS ALP SPE                                                                  | Enter Manager ID and press OK.                                                                                                  |
| ENTER PW<br>ENTER MANAGER PW<br>00000                                                                         | Enter Manager Password and press OK.                                                                                            |
| <ul> <li>← HOST MENU</li> <li>1 CLOSE BATCH</li> <li>2 CLERK SUBTOT</li> <li>3 INITIALIZE ↓</li> </ul>        | Press 3 or use the ↑ and ↓ arrows to highlight 3 INITIALIZE and press OK.                                                       |
| RETAIN PARM = NO<br>NO OR YES<br>NO YES                                                                       | Press $\leftarrow$ NO the first time you are initializing.<br>Press $\rightarrow$ YES for all other times you are initializing. |
| MERCHANT ID         ID           1234567890123         SPE                                                    | Press the CORR KEY.<br>Enter your MERCHANT ID and press OK. Use the<br>BS key (backspace) to correct data if needed.            |
| <b>IMPORTANT</b> If the MERCHAN                                                                               | T ID is correct press OK to accept and go to the next step.                                                                     |

#### **INITIALIZATION** ... continued

| TERMINAL DISPLAY                                                                                                    | OPERATOR'S ACTIONS                                                                                                    |
|----------------------------------------------------------------------------------------------------|----------------------------------------------------------------------------------------------------|
| TERMINAL ID<br>ID<br>12345678<br>BS                                                                                                    | Terminal ID can not be changed.<br>Press OK to continue.                                                                                                    |
| END OF DAY<br>TIME HHMM?<br>0000<br>BS                                                                                                    | To perform an AUTOMATIC end of day (Close Batch)<br>set the specified time by entering hours and minutes.<br>Time based on a 24 hour clock. If zeroes entered the<br>Close Batch must be performed manually.<br><i>See Section 4, page 28.</i>                          |
| PRT DETAIL = YES         NO OR YES         NO       YES         IMPORTANT Selecting NO at C         clears all transactions (if you are         transactions just posted. If you r         menu BEFORE YOU PERFORM A | Press → YES – for printing details at Close Batch.<br>Close batch will not print out details. Because Close Batch<br>a re-initializing) you will LOSE the ability to print the<br>need a printout press YES or print out at the LOCAL INO<br>CLOSE BATCH. (see page 18) |
| PLEASE WAIT<br>ATTENDRE MESSAGE                                                                                                    | Terminal is now communicating with the Moneris host.<br>See Section 3, page 14 for an explanation of the<br>various communication information (bar and star burst)<br>that appear on your screen.                                                                       |
| INIT COMPLETE<br>PLEASE LOGON                                                                                                    | Initialization is complete. The USER or MANAGER are<br>now required to LOGON to the POS system.<br>Press CANC twice to return to Main Menu.                                                                                                    |

#### **CLERK MAINTENANCE**

**IMPORTANT** CLERK ID'S AND PASSWORDS MUST BE SET-UP IN CLERK ID MAINTENANCE FIRST. See Section 4, page 31.

This function must be performed to upload the internal clerk information to Moneris. This should be performed after each Initialization.

| TERMINAL DISPLAY                                                                                              | OPERATOR'S ACTIONS                                                            |
|----------------------------------------------------------------------------------------------------|-------------------------------------------------------------------------------|
| WAITING<br>TRANSACTION                                                                                        | Press FCN                                                                     |
| MAIN MENU                                                                                                    | Press $\checkmark$ arrow to select OTH.                                       |
| ADM OTH RET                                                                                                   |                                                                               |
| <ul> <li>← RETAIL APPLIC</li> <li>1 HOST ADMIN →</li> <li>2 LOCAL INQ →</li> <li>3 CONFIG TERM → ↓</li> </ul> | Press 1 or use the ↑ and ↓ arrows to highlight<br>1 HOST ADMIN and press OK.  |
| MANAGER ID<br>ENTER ID<br>0000<br>BS ALP SPE                                                                  | Enter Manager ID and press OK.                                                |
| ENTER PW<br>ENTER MANAGER PW<br>00000                                                                         | Enter Manager Password and press OK.                                          |
| <ul> <li>← HOST MENU</li> <li>2 CLERK SUBTOT ↑</li> <li>3 INITIALIZE</li> <li>4 CLERK MAINT</li> </ul>        | Press 4 or use the ↑ and ↓ arrows to highlight<br>4 CLERK MAINT and press OK. |
| PLEASE WAIT<br>ATTENDRE MESSAGE                                                                               | Terminal is now communicating with the Moneris host.                          |
| <ul> <li>← HOST MENU</li> <li>2 CLERK SUBTOT ↑</li> <li>3 INITIALIZE</li> <li>4 CLERK MAINT</li> </ul>        | Press CANC twice to return to Main Menu.                                      |

#### LOCAL INQUIRY MENU

Used for special internal reports and functions. To access this sub-menu press the OTH key on the Main Menu to show the RETAIL APPLICATION screen then press 2 or use the  $\uparrow$  and  $\downarrow$  arrows to highlight LOCAL INQ and press OK.

| TERMINAL DISPLAY | OPERATOR'S ACTIONS |
|------------------|--------------------|
| ← LOCAL MENU     |                    |
| 1 TRAN INQUIRY   | See page 24        |
| 2 PRINT TRANS    | See page 25        |
| 3 CLERK TOTALS   | See page 26        |

#### **TRAN INQUIRY**

Used to reprint a specific receipt from a previous sale. This can be useful if you want to reprint a receipt in case of a paper jam or the customer requires another copy.

**IMPORTANT** ONCE A CLOSE BATCH IS PERFORMED ALL POSTED TRANSACTIONS WILL BE DELETED FROM THE TERMINAL'S MEMORY. MAKE SURE YOU HAVE PRINTED YOUR DETAILS. Enable Detail Report to print, see Section 4 page 30.

| TERMINAL DISPLAY                                                                                              | OPERATOR'S ACTIONS                                                                                                    |
|----------------------------------------------------------------------------------------------------|----------------------------------------------------------------------------------------------------|
| WAITING<br>TRANSACTION                                                                                        | Press FCN                                                                                                    |
| MAIN MENU                                                                                                    | Press $\checkmark$ arrow to select OTH.                                                                                                    |
| ADM OTH RET                                                                                                   |                                                                                                    |
| <ul> <li>← RETAIL APPLIC</li> <li>1 HOST ADMIN →</li> <li>2 LOCAL INQ →</li> <li>3 CONFIG TERM → ↓</li> </ul> | Press 2 or use the ↑ and ↓ arrows to highlight 2 LOCAL INQ and press OK.                                                                                                    |
| MANAGER ID<br>ENTER ID<br>0000<br>BS ALP SPE                                                                  | Enter Manager ID and press OK.                                                                                                    |
| ENTER PW<br>ENTER MANAGER PW<br>00000                                                                         | Enter Manager Password and press OK.                                                                                                    |
| <ul> <li>LOCAL MENU</li> <li>1 TRAN INQUIRY</li> <li>2 PRINT TRANS</li> <li>3 CLERK TOTALS</li> </ul>         | Press 1 or use the ↑ and ↓ arrows to highlight<br>1 TRAN INQUIRY and press OK.                                                                                                    |
| TRX INQUIRY<br>ACN AUT NXT PRN                                                                                | Press ← arrow to select ACN to inquire by card number.<br>Press ↑ arrow to select AUT to inquire by auth. code.<br>Press ↓ arrow to select NXT to scroll to next transaction.<br>Press → arrow to select PRN to print receipt. |
| SELECT ACCOUNT<br>MANUAL ACCOUNT<br>BS                                                                        | Enter card number and press OK.                                                                                                    |
| AUTH CODE?<br>ORIG AUTH CODE                                                                                  | Enter auth. code found on the receipt and press OK.<br>The NXT and PRN keys only work if you have found a                                                                                                    |
| BS ALP SPE                                                                                                    | transaction using the AUN or AUI keys.                                                                                                    |
#### **PRINT TRANS**

Used to print all transactions the terminal has made in the current Open Batch.

**IMPORTANT** ONCE A CLOSE BATCH IS PERFORMED ALL POSTED TRANSACTIONS WILL BE DELETED FROM THE TERMINAL'S MEMORY. MAKE SURE YOU HAVE PRINTED YOUR DETAILS. Enable Detail Report to print, see Section 4 page 30.

| TERMINAL DISPLAY                                                                                              | OPERATOR'S ACTIONS                                                                                                    |
|----------------------------------------------------------------------------------------------------|----------------------------------------------------------------------------------------------------|
| WAITING<br>TRANSACTION                                                                                        | Press FCN                                                                                                    |
| MAIN MENU                                                                                                    | Press 		 arrow to select OTH.                                                                                                    |
| ADM OTH RET                                                                                                   |                                                                                                    |
| <ul> <li>← RETAIL APPLIC</li> <li>1 HOST ADMIN →</li> <li>2 LOCAL INQ →</li> <li>3 CONFIG TERM → ↓</li> </ul> | Press 2 or use the ↑ and ↓ arrows to highlight 2 LOCAL INQ and press OK.                                                                       |
| MANAGER ID<br>ENTER ID<br>0000<br>BS ALP SPE                                                                  | Enter Manager ID and press OK.                                                                                                    |
| ENTER PW<br>ENTER MANAGER PW<br>00000                                                                         | Enter Manager Password and press OK.                                                                                                    |
| <ul> <li>← LOCAL MENU</li> <li>1 TRAN INQUIRY</li> <li>2 PRINT TRANS</li> <li>3 CLERK TOTALS</li> </ul>       | Press 2 or use the ↑ and ↓ arrows to highlight 2 PRINT TRANS and press OK.                                                                     |
| PRINTING<br>PLEASE WAIT                                                                                       | Terminal is now printing.                                                                                                    |
| DEL DETAIL ?<br>NO OR YES<br>NO YES                                                                           | Press $\leftarrow \uparrow$ to select NO to leave sales data to reprint.<br>Press $\rightarrow \leftarrow$ to select YES to delete sales data. |
| <ul> <li>← LOCAL MENU</li> <li>1 TRAN INQUIRY</li> <li>2 PRINT TRANS</li> <li>3 CLERK TOTALS</li> </ul>       | Press CANC twice to return to Main Menu.                                                                                                    |

## **CLERK TOTALS**

Used to print out all sales including tips for all clerks entered into the system.

**IMPORTANT** ONCE A CLOSE BATCH IS PERFORMED ALL POSTED TRANSACTIONS WILL BE DELETED FROM THE TERMINAL'S MEMORY. MAKE SURE YOU HAVE PRINTED YOUR DETAILS. Enable Detail Report to print, see Section 4 page 30.

| TERMINAL DISPLAY                                                                                              | OPERATOR'S ACTIONS                                                          |
|----------------------------------------------------------------------------------------------------|-----------------------------------------------------------------------------|
| WAITING<br>TRANSACTION                                                                                        | Press FCN                                                                   |
| MAIN MENU                                                                                                    | Press $\checkmark$ arrow to select OTH.                                     |
| ADM OTH RET                                                                                                   |                                                                             |
| <ul> <li>← RETAIL APPLIC</li> <li>1 HOST ADMIN →</li> <li>2 LOCAL INQ →</li> <li>3 CONFIG TERM → ↓</li> </ul> | Press 2 or use the ↑ and ↓ arrows to highlight 2 LOCAL INQ and press OK.    |
| MANAGER ID<br>ENTER ID<br>0000<br>BS ALP SPE                                                                  | Enter Manager ID and press OK.                                              |
| ENTER PW<br>ENTER MANAGER PW<br>00000                                                                         | Enter Manager Password and press OK.                                        |
| <ul> <li>LOCAL MENU</li> <li>TRAN INQUIRY</li> <li>PRINT TRANS</li> <li>CLERK TOTALS</li> </ul>               | Press 3 or use the ↑ and ↓ arrows to highlight 3 CLERK TOTALS and press OK. |
| PRINTING<br>PLEASE WAIT                                                                                       | Terminal is now printing.                                                   |
| <ul> <li>LOCAL MENU</li> <li>TRAN INQUIRY</li> <li>PRINT TRANS</li> <li>CLERK TOTALS</li> </ul>               | Press CANC twice to return to Main Menu.                                    |

### **CONFIGURING TERMINAL MENUS**

| TERMINAL DISPLAY | OPERATOR'S ACTIONS |
|------------------|--------------------|
| ← CONFIG MENU    |                    |
| 1 BATCH →        | See page 28-30     |
| 2 CLERK ID →     | See page 31-32     |
| 3 INVOICE ENTRY  | See page 33        |
| 4 RETAIL ALLOWED | See page 33        |
| 3 TRAINING MODE  | See page 34        |

#### BATCH MENU

Used by the the merchant to set up special features for the CLOSE BATCH process. To access this sub-menu after you have accessed CONFIG TERM press 1 or use the  $\uparrow$  and  $\downarrow$  arrows to highlight BATCH and press OK.

| TERMINAL DISPLAY | OPERATOR'S ACTIONS |
|------------------|--------------------|
| ← BATCH          |                    |
| 1 AUTO BATCH     | See page 28        |
| 2 LOCAL BATCH    | See page 29        |
| 3 DETAIL REPORT  | See page 30        |

#### **CLERK ID MENU**

Used by the the merchant to set up Clerks ID's, control what the clerks have access too and enables or disables Clerk ID entry screens used at the financial transactions. To access this sub-menu after you have accessed CONFIG TERM press 2 or use the ↑ and ↓ arrows to highlight CLERK ID and press OK.

| TERMINAL DISPLAY | OPERATOR'S ACTIONS |
|------------------|--------------------|
| ← CLERK ID       |                    |
| 1 CLERK ID MNT   | See page 31        |
| 2 CLERK ID REQ   | See page 32        |

## **AUTO BATCH**

Used to set up a special time during the day when the unit can automatically Close Batch to the bank or perform a local close. Can also be set when Inializiling.

**IMPORTANT** ONCE A CLOSE BATCH IS PERFORMED ALL POSTED TRANSACTIONS WILL BE DELETED FROM THE TERMINAL'S MEMORY. MAKE SURE YOU HAVE PRINTED YOUR DETAILS. Enable Detail Report to print, see Section 4 page 30.

| TERMINAL DISPLAY                                                                                              | OPERATOR'S ACTIONS                                                                                                    |
|----------------------------------------------------------------------------------------------------|----------------------------------------------------------------------------------------------------|
| WAITING<br>TRANSACTION                                                                                        | Press FCN                                                                                                    |
| MAIN MENU                                                                                                    | Press 		 arrow to select OTH.                                                                                                    |
| ADM OTH RET                                                                                                   |                                                                                                    |
| <ul> <li>← RETAIL APPLIC</li> <li>1 HOST ADMIN →</li> <li>2 LOCAL INQ →</li> <li>3 CONFIG TERM → ↓</li> </ul> | Press 3 or use the ↑ and ↓ arrows to highlight 3 CONFIG TERM and press OK.                                                                                                    |
| MANAGER ID<br>ENTER ID<br>0000<br>BS ALP SPE                                                                  | Enter Manager ID and press OK.                                                                                                    |
| ENTER PW<br>ENTER MANAGER PW<br>00000                                                                         | Enter Manager Password and press OK.                                                                                                    |
| <ul> <li>← CONFIG MENU</li> <li>1 BATCH →</li> <li>2 CLERK ID →</li> <li>3 INVOICE ENTRY ↓</li> </ul>         | Press 1 or use the ↑ and ↓ arrows to highlight<br>1 BATCH and press OK.                                                                                                    |
| <ul> <li>BATCH</li> <li>AUTO BATCH</li> <li>LOCAL BATCH</li> <li>DETAIL REPORT</li> </ul>                     | Press 1 or use the ↑ and ↓ arrows to highlight<br>1 AUTO BATCH and press OK.                                                                                                    |
| END OF DAY<br>TIME HHMM?<br>0000<br>BS                                                                        | ENTER 0000 (ZEROS) to disable the Auto batch feature<br>OR press CORR to clear out 0000 or previously set time<br>and enter new time (hours, mins.) in a 24 hour format<br>to establish a special time for the Batch Close to be<br>performed automatically or press OK. |
| <ul> <li>BATCH</li> <li>AUTO BATCH</li> <li>LOCAL BATCH</li> <li>DETAIL REPORT</li> </ul>                     | Press CANC three times to return to Main Menu.                                                                                                    |

## LOCAL BATCH (Not Recommended)

Used to perform a Close Batch at the terminal level only and NOT Close Batch to the Bank. **IMPORTANT** ONCE A CLOSE BATCH IS PERFORMED ALL POSTED TRANSACTIONS WILL BE DELETED FROM THE TERMINAL'S MEMORY. MAKE SURE YOU HAVE PRINTED YOUR DETAILS. Enable Detail Report to print, see Section 4 page 30.

| TERMINAL DISPLAY                                                                                              | OPERATOR'S ACTIONS                                                                                                    |
|----------------------------------------------------------------------------------------------------|----------------------------------------------------------------------------------------------------|
| WAITING<br>TRANSACTION                                                                                        | Press FCN                                                                                                    |
| MAIN MENU                                                                                                    | Press $\checkmark$ arrow to select OTH.                                                                                                    |
| ADM OTH RET                                                                                                   |                                                                                                    |
| <ul> <li>← RETAIL APPLIC</li> <li>1 HOST ADMIN →</li> <li>2 LOCAL INQ →</li> <li>3 CONFIG TERM → ↓</li> </ul> | Press 3 or use the ↑ and ↓ arrows to highlight 3 CONFIG TERM and press OK.                                                                                                    |
| MANAGER ID<br>ENTER ID<br>0000<br>BS ALP SPE                                                                  | Enter Manager ID and press OK.                                                                                                    |
| ENTER PW<br>ENTER MANAGER PW<br>00000                                                                         | Enter Manager Password and press OK.                                                                                                    |
| <ul> <li>← CONFIG MENU</li> <li>1 BATCH →</li> <li>2 CLERK ID →</li> <li>3 INVOICE ENTRY ↓</li> </ul>         | Press 1 or use the ↑ and ↓ arrows to highlight 1 BATCH and press OK.                                                                                                    |
| <ul> <li>← BATCH</li> <li>1 AUTO BATCH</li> <li>2 LOCAL BATCH</li> <li>3 DETAIL REPORT</li> </ul>             | Press 2 or use the ↑ and ↓ arrows to highlight 2 LOCAL BATCH and press OK.                                                                                                    |
| LOCAL BATCH = YES<br>NO OR YES<br>NO YES                                                                      | Press ← NO to allow the Close Batch to reconcile and<br>communicate to the POS system.<br>Press → YES to set up the terminal for internal<br>closing with no communication to the POS system<br>at Close Batch time. (NOT RECOMMENDED) |
| <ul> <li>← BATCH</li> <li>1 AUTO BATCH</li> <li>2 LOCAL BATCH</li> <li>3 DETAIL REPORT</li> </ul>             | Press CANC three times to return to Main Menu.                                                                                                    |

# **DETAIL REPORT**

Enable or Disable the printing of the detail listing of transactions with the Close Batch process.

| TERMINAL DISPLAY                                                                                              | OPERATOR'S ACTIONS                                                                                                    |
|----------------------------------------------------------------------------------------------------|----------------------------------------------------------------------------------------------------|
| WAITING<br>TRANSACTION                                                                                        | Press FCN                                                                                                    |
| MAIN MENU                                                                                                    | Press $\checkmark$ arrow to select OTH.                                                                                                    |
| ADM OTH RET                                                                                                   |                                                                                                    |
| <ul> <li>← RETAIL APPLIC</li> <li>1 HOST ADMIN →</li> <li>2 LOCAL INQ →</li> <li>3 CONFIG TERM → ↓</li> </ul> | Press 3 or use the ↑ and ↓ arrows to highlight 3 CONFIG TERM and press OK.                                                                                            |
| MANAGER ID<br>ENTER ID<br>0000<br>BS ALP SPE                                                                  | Enter Manager ID and press OK.                                                                                                    |
| ENTER PW<br>ENTER MANAGER PW<br>00000                                                                         | Enter Manager Password and press OK.                                                                                                    |
| <ul> <li>← CONFIG MENU</li> <li>1 BATCH →</li> <li>2 CLERK ID →</li> <li>3 INVOICE ENTRY ↓</li> </ul>         | Press 1 or use the ↑ and ↓ arrows to highlight<br>1 BATCH and press OK.                                                                                               |
| <ul> <li>← BATCH</li> <li>1 AUTO BATCH</li> <li>2 LOCAL BATCH</li> <li>3 DETAIL REPORT</li> </ul>             | Press 3 or use the ↑ and ↓ arrows to highlight 3 DETAIL REPORT and press OK.                                                                                          |
| PRT DETAIL = YES<br>NO OR YES<br>NO YES                                                                       | Press NO to Disable and not print a report at Close Batch.<br>Press YES to Enable a detail report of all transactions<br>processed to be printed at Close Batch time. |
| <ul> <li>← BATCH</li> <li>1 AUTO BATCH</li> <li>2 LOCAL BATCH</li> <li>3 DETAIL REPORT</li> </ul>             | Press CANC three times to return to Main Menu.                                                                                                    |

# **CLERK ID MAINTENANCE**

ADD DELETE LIST Clerks, Supervisors and Managers on the unit. To access this sub-menu after you have accessed CONFIG TERM press 2 or use the  $\uparrow$  and  $\downarrow$  arrows to highlight CLERK ID and press OK.

| TERMINAL DISPLAY                                                               | OPERATOR'S ACTIONS                                                                                                    |
|--------------------------------------------------------------------------------|----------------------------------------------------------------------------------------------------|
| <ul> <li>← CLERK ID</li> <li>1 CLERK ID MNT</li> <li>2 CLERK ID REQ</li> </ul> | Press 1 or use the ↑ and ↓ arrows to highlight<br>1 CLERK ID MNT and press OK.                                                                                                    |
| EMPLOYEE MAINT<br>SELECT                                                       | Press CAN ← to Exit.                                                                                                    |
| CAN ADD DEL LST                                                                |                                                                                                    |
| EMPLOYEE MAINT<br>SELECT                                                       | Press ADD ↑ to add a NEW CLERK.                                                                                                    |
| CAN ADD DEL LST                                                                |                                                                                                    |
| EMPLOYEE MAINT<br>ENTER ID<br>0000<br>BS ALP SPE                               | Enter 1 to 4 digit code for NEW CLERK ID.                                                                                                    |
| EMPLOYEE MAINT<br>PASSWORD<br>00000<br>BS ALP SPE                              | Enter 1 to 5 digit code for NEW CLERK PASSWORD.                                                                                                    |
| EMPLOYEE MAINT<br>SECURITY LEVEL<br>00000<br>CAN CLK SUP MAN                   | Press CLK ↑ for First level of security. This lowest<br>level only allows certain financial transactions.<br>Press SUP ↓ for Second level of security. At this time<br>allows full access similar to Manager level. Will be<br>used for future access control as specified by users.<br>Press MAN → for Third level of security. Full access. |
| employee maint<br>Select<br>can add del lst                                    | Press DEL                                                                                                    |
| <ul> <li>← CLERK ID</li> <li>1 CLERK ID MNT</li> <li>2 CLERK ID REQ</li> </ul> | After any of the above procedures press CANC four times to return to Main Menu.                                                                                                    |

## **CLERK ID REQUIRED**

Enables or Disables the entry for a CLERK ID at the financial screens. To access this sub-menu after you have accessed CONFIG TERM press 2 or use the  $\uparrow$  and  $\downarrow$  arrows to highlight CLERK ID and press OK.

| TERMINAL DISPLAY                                                               | OPERATOR'S ACTIONS                                                                                                    |
|--------------------------------------------------------------------------------|----------------------------------------------------------------------------------------------------|
| <ul> <li>CLERK ID</li> <li>CLERK ID MNT</li> <li>CLERK ID REQ</li> </ul>       | Press 2 or use the $\uparrow$ and $\downarrow$ arrows to highlight 2 CLERK ID REQ and press OK.                                                                                                    |
| ID REQURD ? = YES<br>NO OR YES<br>NO YES                                       | Press NO to disable. Clerk does not have to enter ID.<br>Press YES to enable. Clerk must enter ID number for<br>every transaction processed. This feature is important<br>for internal clerk reporting. |
| <ul> <li>← CLERK ID</li> <li>1 CLERK ID MNT</li> <li>2 CLERK ID REQ</li> </ul> | Press CANC three times to return to Main Menu.                                                                                                    |

#### **INVOICE ENTRY**

Enable or Disable the entry for an INVOICE # to be added to a transaction. To access this sub-menu press the OTH key on the Main Menu to show the RETAIL APPLICATION screen then press 3 or use the  $\uparrow$  and  $\downarrow$  arrows to highlight CONFIG TERM. and press OK.

| TERMINAL DISPLAY | OPERATOR'S ACTIONS                                               |
|------------------|------------------------------------------------------------------|
| ← CONFIG MENU    | Press 3 or use the $igstar{}$ and $igstar{}$ arrows to highlight |
| 1 BATCH →        | 3 INVOICE ENTRY and press OK.                                    |
| 2 CLERK ID →     |                                                                  |
| 3 INVOICE ENTRY  |                                                                  |
| INVOICE $? = NO$ | Press NO to Disable – no action to be taken.                     |
| NO OR YES        | Press YES to Enable – will ask for an Invoice Number             |
|                  | to be entered at prompt. The Invoice Number will be              |
| NO YES           | printed on receipts and reports. This feature is useful          |
|                  | for internal reconciliation of receipts or press OK.             |
| ← CONFIG MENU    | Press CANC twice to return to Main Menu.                         |
| 1 BATCH →        |                                                                  |
| 2 CLERK ID →     |                                                                  |
| 3 INVOICE ENTRY  |                                                                  |

#### **RETAIL ALLOWED**

Enable or Disable the access to the Retail Screens (Purchase, Refunds etc.) This is useful if the Credit and Debit application is used by another application to process a financial transaction. Therefore the RET screens will not be available for use. To access this sub-menu press the OTH key on the Main Menu to show the RETAIL APPLICATION screen then press 3 or use the  $\uparrow$  and  $\checkmark$  arrows to highlight CONFIG TERM. and press OK.

| TERMINAL DISPLAY          | OPERATOR'S ACTIONS                                                 |
|---------------------------|--------------------------------------------------------------------|
| ← CONFIG MENU             | Press 4 or use the $igstarrow$ and $igstarrow$ arrows to highlight |
| 2 CLERK ID → ↑            | 4 RETAIL ALLOWD and press OK.                                      |
| 3 INVOICE ENTRY           |                                                                    |
| 4 RETAIL ALLOWD           |                                                                    |
| <b>RETAIL KEY ? = YES</b> | Press NO to Disable – no action to be taken.                       |
| NO OR YES                 | Press YES to Enable – this option is for terminals that            |
|                           | have other applications processing the financial                   |
| NO YES                    | transactions.                                                      |
| ← CONFIG MENU             | Press CANC twice to return to Main Menu.                           |
| 2 CLERK ID → ↑            |                                                                    |
| 3 INVOICE ENTRY           |                                                                    |
| 4 RETAIL ALLOWD           |                                                                    |

## **TRAINING MODE**

Enable or Disable Training Mode within the unit. Enabling Training Mode can help train your staff without updating any real files at Moneris. Before you can begin Training Mode you must perform an Initialization first. *See Section 4, page 20, 21.* 

| TERMINAL DISPLAY                                                                                               | OPERATOR'S ACTIONS                                                                                               |
|----------------------------------------------------------------------------------------------------|----------------------------------------------------------------------------------------------------|
| WAITING<br>TRANSACTION                                                                                         | Press FCN                                                                                                    |
| MAIN MENU                                                                                                    | Press $\checkmark$ arrow to select OTH.                                                                          |
| ADM OTH RET                                                                                                    |                                                                                                    |
| <ul> <li>← RETAIL APPLIC</li> <li>1 HOST ADMIN →</li> <li>2 LOCAL INQ →</li> <li>3 CONFIG TERM → ↓</li> </ul>  | Press 3 or use the ↑ and ↓ arrows to highlight 3 CONFIG TERM and press OK.                                       |
| MANAGER ID<br>ENTER ID<br>0000<br>BS ALP SPE                                                                   | Enter Manager ID and press OK.                                                                                   |
| ENTER PW<br>ENTER MANAGER PW<br>00000                                                                          | Enter Manager Password and press OK.                                                                             |
| <ul> <li>← CONFIG MENU</li> <li>3 INVOICE ENTRY ↑</li> <li>4 RETAIL ALLOWD</li> <li>5 TRAINING MODE</li> </ul> | Press 5 or use the ↑ and ↓ arrows to highlight 5 TRAINING MODE and press OK.                                     |
| TRAINING MD = NO<br>NO OR YES<br>NO YES                                                                        | Press NO to Disable – no action to be taken.<br>Press YES to Enable – will set the terminal to<br>Training Mode. |
| <ul> <li>← CONFIG MENU</li> <li>3 INVOICE ENTRY ↑</li> <li>4 RETAIL ALLOWD</li> <li>5 TRAINING MODE</li> </ul> | Press CANC twice to return to Main Menu.                                                                         |

# LOGGING ON TO YOUR TERMINAL - LOGON

The Manager or User logs onto the terminal at the beginning of their day or shift. This allows you to enter a sale, refund etc. A LOGON can only be performed after an Initialization has been completed.

| TERMINAL DISPLAY                                                                | OPERATOR'S ACTIONS                                                    |
|---------------------------------------------------------------------------------|-----------------------------------------------------------------------|
| WAITING                                                                         | Press FCN                                                             |
|                                                                                 |                                                                       |
| MAIN MENU                                                                       | Press $\checkmark$ arrow to select OTH.                               |
| ADM OTH RET                                                                     |                                                                       |
| ← RETAIL APPLIC<br>2 LOCAL INQ $\rightarrow$ ↑<br>3 CONFIG TERM →<br>4 LOG ON ↓ | Press 4 or use the ↑ and ↓ arrows to highlight 4 LOG ON and press OK. |
| ID<br>ENTER ID<br>0000<br>BS ALP SPE                                            | Enter Manager ID and press OK.                                        |
| ENTER PW<br>PASSWORD<br>00000                                                   | Enter Manager Password and press OK.                                  |
| PLEASE WAIT<br>ATTENDRE MESSAGE                                                 | Terminal is now communicating with the Moneris host.                  |
| LOGON<br>APPROVED                                                               | Press CANC twice to return to Main Menu.                              |

**IMPORTANT** *Password is required to process this transaction.* 

# LOGGING OFF YOUR TERMINAL – LOGOFF

Financial transactions cannot be processed on your terminal when it has been LOGGED OFF. For security reasons, each terminal should be LOGGED OFF at the end of each business day (after a CLOSED BATCH transaction) or if the terminal is left unattended for any length of time.

| TERMINAL DISPLAY                                                                                      | OPERATOR'S ACTIONS                                                     |
|----------------------------------------------------------------------------------------------------|------------------------------------------------------------------------|
| WAITING<br>TRANSACTION                                                                                | Press FCN                                                              |
| MAIN MENU<br>ADM OTH RET                                                                              | Press 	 → arrow to select OTH.                                         |
| <ul> <li>← RETAIL APPLIC</li> <li>3 CONFIG TERM → ↑</li> <li>4 LOG ON</li> <li>5 LOG OFF ↓</li> </ul> | Press 5 or use the ↑ and ↓ arrows to highlight 5 LOG OFF and press OK. |
| PLEASE WAIT<br>ATTENDRE MESSAGE                                                                       | Terminal is now communicating with the Moneris host.                   |
| LOG OFF<br>APPROVED                                                                                   | Press CANC to return to Main Menu.                                     |

# UNLOCK

The Unlock feature is protected by a special password system that is controlled by the INTERPOS help desk. The merchant must contact the Help desk to perform the Unlock.

| TERMINAL DISPLAY                                                                                 | OPERATOR'S ACTIONS                                                                                                    |
|--------------------------------------------------------------------------------------------------|----------------------------------------------------------------------------------------------------|
| WAITING<br>TRANSACTION                                                                           | Press FCN                                                                                                    |
| MAIN MENU                                                                                        | Press $\leftarrow$ arrow to select OTH.                                                                                                    |
| ADM OTH RET                                                                                      |                                                                                                    |
| <ul> <li>← CONFIG MENU</li> <li>5 LOG OFF ←</li> <li>6 UNLOCK</li> <li>7 PRINT CONFIG</li> </ul> | Press 6 or use the ↑ and ↓ arrows to highlight 6 UNLOCK and press OK.                                                                                                    |
| 1189<br>ACCESS CODE                                                                              | Once you select the Unlock feature the access code<br>screen will appear. At this point you must contact the<br>INTERPOS Help Desk. The help desk will ask you for<br>the number at the top left corner.<br>From this number the help desk will establish a<br>password for you. Enter this password and press the<br>OK key the unit will then unlock itself. |
| <ul> <li>← CONFIG MENU</li> <li>5 LOG OFF ↑</li> <li>6 UNLOCK</li> <li>7 PRINT CONFIG</li> </ul> | Press CANC to return to Main Menu.                                                                                                    |

# **PRINT CONFIGURATION (OTH)**

Prints out the ECR ID, Merchant ID and shows which features are enabled.

| TERMINAL DISPLAY                                                                                                    | OPERATOR'S ACTIONS                                                          |
|----------------------------------------------------------------------------------------------------|-----------------------------------------------------------------------------|
| WAITING<br>TRANSACTION                                                                                                    | Press FCN                                                                   |
| MAIN MENU                                                                                                    | Press ← arrow to select OTH.                                                |
| ADM OTH RET                                                                                                    | l                                                                           |
| <ul> <li>← CONFIG MENU</li> <li>5 LOG OFF ←</li> <li>6 UNLOCK</li> <li>7 PRINT CONFIG</li> </ul>                                                                                                    | Press 7 or use the ↑ and ↓ arrows to highlight 7 PRINT CONFIG and press OK. |
| SAMPLE ONLY           CONFIGURATION           DATE         : 01/01/31           TIME         : 15.11:50           ECR ID         : 86147237           MERCH ID         : 00300100999651           MGR ID         : 9999           EOD         : 0000           PRT DETAIL         : YES           INVOICE         : NO           CLERK ID         : YES           LOCAL BATCH         : NO | Terminal will print out a CONFIGURATION report.                             |
| <ul> <li>← CONFIG MENU</li> <li>5 LOG OFF ↑</li> <li>6 UNLOCK</li> <li>7 PRINT CONFIG</li> </ul>                                                                                                    | Press CANC to return to Main Menu.                                          |

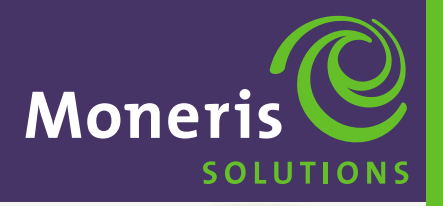

**SECTION 5** 

Processing Credit Card Transactions

Schlumberger MaglC<sup>™</sup> 9000

#### **BEFORE YOU BEGIN**

#### **IMPORTANT** BEFORE ANY PURCHASE OR ANY OTHER FINANCIAL TRANSACTION CAN BEGIN THE MERCHANT MUST HAVE PERFORMED ALL THE FOLLOWING TASKS.

- Perform an INITIALIZATION to the POS system. This should only be done at start-up or on special request. See Section 4, pages 20, 21.
- Perform a LOGON to the POS system. Needs a valid ID and Password at the Manager level. See Section 4, page 35.
- Perform a CLERK ID MAINTENANCE to add at least one Clerk ID and Password. This ID should be set to a Manager level. See Section 4, page 31.

#### TRANSACTION MENU

The TRANSACTION MENU contains all the functions a Manager or a Clerk need to process Credit card transactions. Press the RET key on the Main Menu to show the TRANS TYPE screen.

| TERMINAL DISPLAY | OPERATOR'S ACTIONS |  |
|------------------|--------------------|--|
| ← TRANS TYPE     |                    |  |
| 1 PURCHASE       | See page 43        |  |
| 2 PURCH CORR     | See page 44        |  |
| 3 REFUND         | See page 45        |  |
| 4 REFUND CORR    | See page 46        |  |
| 5 PREAUTH        | See page 47        |  |
| 6 ADVICE         | See pages 48, 49   |  |
| 7 DUPLICATE      | See page 50        |  |

#### **PROCESSING CREDIT CARD TRANSACTIONS – OPTIONS**

The following features are NOT SHOWN in SECTION 5 – PROCESSING CREDIT CARD TRANSACTIONS. They can be Enabled or Disabled at anytime.

#### **INVOICE PROMPT**

Will appear after USER ID is entered, if ENABLED. See Section 4, page 33.

| TERMINAL DISPLAY | OPERATOR'S ACTIONS                       |
|------------------|------------------------------------------|
| INVOICE ?        | Enter Invoice Number up to 8 characters. |
| NUMBER           | Press OK.                                |
| 12345678         |                                          |
| BS ALP SPE       |                                          |

#### **TIP AMOUNT PROMPT**

Will appear after AMOUNT is entered, if ENABLED. See Section 7, page 68.

| TERMINAL DISPLAY | OPERATOR'S ACTIONS                                                                 |
|------------------|------------------------------------------------------------------------------------|
| TIP AMOUNT       | Press 🕈 \$\$\$ to enter a dollar amount.                                           |
| 0.00 \$          | Press $\checkmark$ %%% to enter a percentage of amount.<br>When finished press OK. |

#### TRANSACTION MENU (Shortcut)

To make it easier to follow we have gone straight to the Trans Type Menu for all the pages in PROCESSING CREDIT CARD TRANSACTIONS. We hope you find this helpful.

| TERMINAL DISPLAY       | OPERATOR'S ACTIONS                     |
|------------------------|----------------------------------------|
| WAITING<br>TBANSACTION | Press FCN                              |
|                        | Prose + arrow to soloct RET            |
| MAIN MENU              |                                        |
| ADM OTH RET            |                                        |
| ← TRANS TYPE           | Follow instructions on the next pages. |
| 1 PURCHASE             |                                        |
| 2 PURCHASE CORR        |                                        |
| 3 REFUND ↓             |                                        |
|                        |                                        |

## **PRINTED RECEIPTS**

There is a time delay between the two receipts, which gives the user enough time to tear off the first copy. To print out the second copy immediately press any key.

## PURCHASE – BACK UP PROCEDURES FOR PROCESSING TRANSACTIONS

Use the following procedure to complete a purchase transaction when you are unable to process the transaction through your terminal **due to system hardware problems**.

- 1. Prepare a paper sales draft with full details, including:
  - An imprint of the Credit card (account number, issue/expiry date and cardholder name must be legible).
  - Date of transaction.
  - Cardholder signature.
  - Authorization number\*.

**IMPORTANT** \*If the amount of the transaction exceeds your "DOWNTIME FLOOR LIMIT" established by the applicable Credit card company, obtain a "VOICE AUTHORIZATION" by calling the appropriate Credit card authorization centre (e.g. contact MasterCard authorization centre for MasterCard transactions etc.).

- **2.** Once the cardholder has signed the manual sales draft, compare the signature to that located on the signature panel of the card. (Immediately report discrepancies with signature and name to the voice authorization department of the applicable Credit card company).
- **3.** Provide the cardholder with their copy of the manual prepared receipt and retain the "MERCHANT COPY" for your records.

Once your MagIC 9000 terminal is operational, the purchase transactions, which occurred while your terminal was not available, can be manually entered through the MagIC 9000 terminal as ADVICE transactions, *see Section 5, page 48.* 

# Contact INTERPOS at 1-800-550-5553 to report a hardware problem.

## PURCHASE – BACK UP PROCEDURES FOR PROCESSING TRANSACTIONS

Use the following procedure to complete a purchase transaction when you are unable to process the transaction through your terminal when a **customer card cannot be read through magnetic stripe reader**.

- **1.** Manually key in card details including account number, issue/expiry date and sale amount.
- 2. Prepare a paper sales draft with full details, including:
  - An imprint of the Credit card (account number, issue/expiry date and cardholder name must be legible).
  - Date of transaction.
  - Cardholder signature.
  - Authorization number.
- **3.** Once the cardholder has signed the manual sales draft, compare the signature to that located on the signature panel of the card. (Immediately report discrepancies with signature and name to the voice authorization department of the applicable Credit card company).
- **4.** Provide the cardholder with their copy of the manually prepared receipt and retain the MERCHANT COPY for your records.

#### PURCHASE

This transaction electronically authorizes and captures Credit Card purchases. Settlement to your business account occurs electronically for all "CLOSED" batches. If you are making a PURCHASE ONLY, you can swipe the card at the idle prompt. This will take you directly to the first of the purchase screens bypassing the MAIN MENU *and* TRANS TYPE selection screens.

| TERMINAL DISPLAY                                                                               | OPERATOR'S ACTIONS                                                                                                    |
|------------------------------------------------------------------------------------------------|----------------------------------------------------------------------------------------------------|
| <ul> <li>← TRANS TYPE</li> <li>1 PURCHASE</li> <li>2 PURCH CORR</li> <li>3 REFUND ↓</li> </ul> | Press 1 or use the ↑ and ↓ arrows to highlight 1 PURCHASE and press OK.                                                                                                    |
| ID<br>ENTER USER ID<br>0000<br>BS ALP SPE                                                      | Enter your USER ID and press OK.<br>(This is an optional screen and will display only<br>if Clerk ID is Enabled. <i>See Section 4, page 32.)</i>                                                      |
| AMOUNT<br>0.00 \$<br>CAN OK                                                                    | Enter purchase amount.<br>Press $\rightarrow$ OK or OK key to accept amount.<br>Press $\leftarrow$ CAN or CANC key to cancel transaction.                                                             |
| AMOUNT OK ?<br>0.00 \$<br>CAN COR YES                                                          | Confirm the purchase amount.<br>Press → YES or OK key to confirm amount.<br>Press ↑ ↓ COR or CORR key to change amount.<br>Press ← CAN or CANC key to cancel transaction.                             |
| PURCHASE<br>SWIPE CARD<br>GLISSEZ CARTE<br>CAN                                                 | For MANUAL Credit Card number entry simply enter the number in this screen then enter expiry date when prompted. This applies only to Credit cards.<br>Press ← CAN or CANC key to cancel transaction. |
| PLEASE WAIT<br>ATTENDRE MESSAGE                                                                | Terminal is connecting to Moneris and processing your transaction.                                                                                                    |
| APPROVED<br>PRINTING                                                                           | Customer to sign both copies of receipt. Provide one copy to your customer and retain one copy for your records.                                                                                      |
| <ul> <li>← TRANS TYPE</li> <li>1 PURCHASE</li> <li>2 PURCH CORR</li> <li>3 REFUND ↓</li> </ul> | Press CANC to return to Main Menu.                                                                                                    |

# **PURCHASE CORRECTION**

Use this transaction to correct a purchase transaction that was entered incorrectly. Process this transaction for the entire amount of the original purchase transaction.

| TERMINAL DISPLAY                                                                               | OPERATOR'S ACTIONS                                                                                                    |
|------------------------------------------------------------------------------------------------|----------------------------------------------------------------------------------------------------|
| <ul> <li>← TRANS TYPE</li> <li>1 PURCHASE</li> <li>2 PURCH CORR</li> <li>3 REFUND ↓</li> </ul> | Press 2 or use the ↑ and ↓ arrows to highlight 2 PURCH CORR and press OK.                                                                                                    |
| ID<br>ENTER USER ID<br>0000<br>BS ALP SPE                                                      | Enter your USER ID and press OK.                                                                                                    |
| ENTER P/W<br>ENTER MANAGER PW<br>0000                                                          | <b>IMPORTANT</b> MANAGER PASSWORD is required to complete a purchase correction.                                                                                                    |
|                                                                                                | Enter your PASSWORD and press OK.                                                                                                    |
| ORIG AUTH CODE<br>AUTH CODE ?<br>000000<br>BS ALP SPE                                          | Enter the original authorization number on receipt.<br>Press OK.                                                                                                    |
| AMOUNT<br>0.00 \$<br>CAN 0K                                                                    | Enter purchase correction amount.<br>Press → OK or OK key to accept amount.<br>Press ← CAN or CANC key to cancel transaction.                                                                                                 |
| AMOUNT OK ?<br>0.00 \$<br>Can cor yes                                                          | Confirm the purchase correction amount.<br>Press $\rightarrow$ YES or OK key to confirm amount.<br>Press $\uparrow \downarrow$ COR or CORR key to change amount.<br>Press $\leftarrow$ CAN or CANC key to cancel transaction. |
| PURCHASE CORR<br>SWIPE CARD<br>GLISSEZ CARTE<br>CAN                                            | For MANUAL Credit Card number entry simply enter the number in this screen then enter expiry date when prompted. This applies only to Credit cards. Press ← CAN or CANC key to cancel transaction.                            |
| PLEASE WAIT<br>ATTENDRE MESSAGE                                                                | Terminal is connecting to Moneris and processing your transaction.                                                                                                    |
| APPROVED<br>PRINTING                                                                           | Customer to sign both copies of receipt. Provide one copy to your customer and retain one copy for your records.                                                                                                    |
| <ul> <li>← TRANS TYPE</li> <li>1 PURCHASE</li> <li>2 PURCH CORR</li> <li>3 REFUND ↓</li> </ul> | Press CANC to return to Main Menu.                                                                                                    |

## REFUND

Use this transaction to refund the full or partial value of a purchase transaction.

| TERMINAL DISPLAY                                                                               | OPERATOR'S ACTIONS                                                                                                    |
|------------------------------------------------------------------------------------------------|----------------------------------------------------------------------------------------------------|
| <ul> <li>← TRANS TYPE</li> <li>1 PURCHASE</li> <li>2 PURCH CORR</li> <li>3 REFUND ↓</li> </ul> | Press 3 or use the ↑ and ↓ arrows to highlight<br>3 REFUND and press OK.                                                                                                    |
| ID<br>ENTER USER ID<br>0000<br>BS ALP SPE                                                      | Enter your USER ID and press OK.<br>(This is an optional screen and will display only<br>if Clerk ID is Enabled. <i>See Section 4, page 32.)</i>                                                                 |
| ENTER P/W<br>ENTER MANAGER PW<br>0000                                                          | <b>IMPORTANT</b> MANAGER PASSWORD is required to complete a purchase correction.                                                                                                    |
|                                                                                                | Enter your PASSWORD and press OK.                                                                                                    |
| ORIG AUTH CODE<br>AUTH CODE?<br>000000<br>BS ALP SPE                                           | Enter the original authorization number on receipt.<br>Press OK.                                                                                                    |
| <b>AMOUNT</b><br>0.00 \$<br>CAN                                                                | Enter refund amount.<br>Press → OK or OK key to accept amount.<br>Press ← CAN or CANC key to cancel transaction.                                                                                                 |
| AMOUNT OK ?<br>0.00 \$<br>CAN COR YES                                                          | Confirm the refund amount.<br>Press $\rightarrow$ YES or OK key to confirm amount.<br>Press $\uparrow \downarrow$ COR or CORR key to change amount.<br>Press $\leftarrow$ CAN or CANC key to cancel transaction. |
| REFUND<br>SWIPE CARD<br>GLISSEZ CARTE<br>CAN                                                   | For MANUAL Credit Card number entry simply enter the number in this screen then enter expiry date when prompted. This applies only to Credit cards.<br>Press ← CAN or CANC key to cancel transaction.            |
| PLEASE WAIT<br>ATTENDRE MESSAGE                                                                | Terminal is connecting to Moneris and processing your transaction.                                                                                                    |
| APPROVED<br>PRINTING                                                                           | Customer to sign both copies of receipt. Provide one copy to your customer and retain one copy for your records.                                                                                                 |
| <ul> <li>← TRANS TYPE</li> <li>1 PURCHASE</li> <li>2 PURCH CORR</li> <li>3 REFUND ↓</li> </ul> | Press CANC to return to Main Menu.                                                                                                    |

# **REFUND CORRECTION**

Use this transaction to correct a refund transaction that was entered incorrectly. Process this transaction for the entire amount of the original refund transaction.

| TERMINAL DISPLAY                                                                                    | OPERATOR'S ACTIONS                                                                                                    |  |
|----------------------------------------------------------------------------------------------------|----------------------------------------------------------------------------------------------------|--|
| <ul> <li>◆ TRANS TYPE</li> <li>2 PURCH CORR ↑</li> <li>3 REFUND</li> <li>4 REFUND CORR ↓</li> </ul> | Press 4 or use the ↑ and ↓ arrows to highlight 4 REFUND CORR and press OK.                                                                                                    |  |
| ID<br>ENTER USER ID<br>0000<br>BS ALP SPE                                                           | Enter your USER ID and press OK.<br>(This is an optional screen and will display only<br>if Clerk ID is Enabled. <i>See Section 4, page 32.)</i>                                                   |  |
| ENTER P/W<br>ENTER MANAGER PW<br>0000                                                               | <b>IMPORTANT</b> <i>MANAGER PASSWORD is required to complete a purchase correction</i> .                                                                                                    |  |
| ORIG AUTH CODE<br>AUTH CODE ?<br>000000<br>BS ALP SPE                                               | Enter your PASSWORD and press OK.<br>Enter the original authorization number on receipt.<br>Press OK.                                                                                              |  |
| AMOUNT<br>0.00 \$<br>CAN OK                                                                         | Enter refund correction amount.<br>Press $\rightarrow$ OK or OK key to accept amount.<br>Press $\leftarrow$ CAN or CANC key to cancel transaction.                                                 |  |
| AMOUNT OK ?<br>0.00 \$<br>Can cor yes                                                               | Confirm the refund correction amount.<br>Press → YES or OK key to confirm amount.<br>Press ↑ ↓ COR or CORR key to change amount.<br>Press ← CAN or CANC key to cancel transaction.                 |  |
| REFUND CORR<br>SWIPE CARD<br>GLISSEZ CARTE<br>CAN                                                   | For MANUAL Credit Card number entry simply enter the number in this screen then enter expiry date when prompted. This applies only to Credit cards. Press ← CAN or CANC key to cancel transaction. |  |
| PLEASE WAIT<br>ATTENDRE MESSAGE                                                                     | Terminal is connecting to Moneris and processing your transaction.                                                                                                    |  |
| APPROVED<br>PRINTING                                                                                | Customer to sign both copies of receipt. Provide one copy to your customer and retain one copy for your records.                                                                                   |  |
| <ul> <li>← TRANS TYPE</li> <li>2 PURCH CORR ↑</li> <li>3 REFUND</li> <li>4 REFUND CORR ↓</li> </ul> | Press CANC to return to Main Menu.                                                                                                    |  |

## **PRE-AUTHORIZED TRANSACTION**

Use this transaction to obtain authorization for a purchase transaction where the final dollar value of the transaction is unknown. (e.g.) In a restaurant environment, a tip may be added. This function provides authorization ONLY and does not CAPTURE the transaction for deposit.

| TERMINAL DISPLAY                                                                                | OPERATOR'S ACTIONS                                                                                                    |
|-------------------------------------------------------------------------------------------------|----------------------------------------------------------------------------------------------------|
| <ul> <li>← TRANS TYPE</li> <li>3 REFUND ↑</li> <li>4 REFUND CORR</li> <li>5 PREAUTH↓</li> </ul> | Press 5 or use the ↑ and ↓ arrows to highlight 5 PREAUTH and press OK.                                                                                                    |
| ID<br>ENTER USER ID<br>0000<br>BS ALP SPE                                                       | Enter your USER ID and press OK.                                                                                                    |
| AMOUNT<br>0.00 \$<br>CAN OK                                                                     | Enter purchase amount.<br>Press $\rightarrow$ OK or OK key to accept amount.<br>Press $\leftarrow$ CAN or CANC key to cancel transaction.                                                             |
| AMOUNT OK ?<br>0.00 \$<br>CAN COR YES                                                           | Confirm the purchase amount.<br>Press → YES or OK key to confirm amount.<br>Press ← ↓ COR or CORR key to change amount.<br>Press ← CAN or CANC key to cancel transaction.                             |
| PRE AUTHORIZE<br>SWIPE CARD<br>GLISSEZ CARTE<br>CAN                                             | For MANUAL Credit Card number entry simply enter the number in this screen then enter expiry date when prompted. This applies only to Credit cards.<br>Press ← CAN or CANC key to cancel transaction. |
| PLEASE WAIT<br>ATTENDRE MESSAGE                                                                 | Terminal is connecting to Moneris and processing your transaction.                                                                                                    |
| APPROVED<br>PRINTING                                                                            | Customer to sign both copies of receipt. Provide one copy to your customer and retain one copy for your records.                                                                                      |
| <ul> <li>← TRANS TYPE</li> <li>3 REFUND ↑</li> <li>4 REFUND CORR</li> <li>5 PREAUTH↓</li> </ul> | Press CANC to return to Main Menu.                                                                                                    |

# **COMPLETING A PRE-AUTHORIZED TRANSACTION – ADVICE**

Use an advice transaction to complete a PRE-AUTHORIZED TRANSACTION still in the terminal memory. This CAPTURES the transaction for settlement.

| TERMINAL DISPLAY                                                                                 | OPERATOR'S ACTIONS                                                                                                    |  |
|--------------------------------------------------------------------------------------------------|----------------------------------------------------------------------------------------------------|--|
| <ul> <li>← TRANS TYPE</li> <li>4 REFUND CORR ↑</li> <li>5 PREAUTH</li> <li>6 ADVICE ↓</li> </ul> | Press 6 or use the ↑ and ↓ arrows to highlight 6 ADVICE and press OK.                                                                                                    |  |
| ID<br>ENTER USER ID<br>0000<br>BS ALP SPE                                                        | Enter your USER ID and press OK.                                                                                                    |  |
| PREAUTH INQ AUTH # CARD                                                                          | Press ← ↑ AUTH # to complete a PREAUTH using just the AUTH NUMBER of the PREAUTH.                                                                                                    |  |
| ORIG AUTH CODE ?<br>AUTH CODE ?<br>Bs Alp Spe                                                    | Enter the original authorization number on receipt.<br>Press OK.                                                                                                    |  |
| DISPLAYS ALL THE<br>PREAUTH INFO                                                                 | PREAUTH information requested is displayed.<br>IF CORRECT press OK and terminal will connect to the<br>Bank and print out two copies of receipt.<br>IF INCORRECT press CANC and re-enter manually.                 |  |
| NEW AMOUNT<br>0.00 \$<br>CAN OK                                                                  | Enter new purchase amount.<br>Press $\rightarrow$ OK or OK key to accept amount.<br>Press $\leftarrow$ CAN or CANC key to cancel transaction.                                                                      |  |
| AMOUNT OK?<br>0.00 \$<br>Can cor yes                                                             | Confirm the purchase amount.<br>Press $\rightarrow$ YES or OK key to confirm amount.<br>Press $\uparrow \downarrow$ COR or CORR key to change amount.<br>Press $\leftarrow$ CAN or CANC key to cancel transaction. |  |
| PLEASE WAIT<br>ATTENDRE MESSAGE                                                                  | Terminal is connecting to Moneris and processing your transaction.                                                                                                    |  |
| APPROVED<br>PRINTING                                                                             | Customer to sign both copies of receipt. Provide one copy to your customer and retain one copy for your records.                                                                                                   |  |
| <ul> <li>← TRANS TYPE</li> <li>4 REFUND CORR ↑</li> <li>5 PREAUTH</li> <li>6 ADVICE ↓</li> </ul> | Press CANC to return to Main Menu.                                                                                                    |  |

# **ADVICE TRANSACTION**

Use this transaction to complete a Credit card purchase that you were unable to process due to system or terminal problems. This CAPTURES the transaction for settlement.

| TERMINAL DISPLAY                                                                                 | OPERATOR'S ACTIONS                                                                                                    |  |
|--------------------------------------------------------------------------------------------------|----------------------------------------------------------------------------------------------------|--|
| <ul> <li>← TRANS TYPE</li> <li>4 REFUND CORR ↑</li> <li>5 PREAUTH</li> <li>6 ADVICE ↓</li> </ul> | Press 6 or use the ↑ and ↓ arrows to highlight 6 ADVICE and press OK.                                                                                                    |  |
| ID<br>ENTER USER ID<br>0000<br>BS ALP SPE                                                        | Enter your USER ID and press OK.                                                                                                    |  |
| PREAUTH INQ AUTH # CARD                                                                          | Press $\checkmark$ $\rightarrow$ CARD and continue to follow screens for REGULAR ADVICE to process the ADVICE.                                                                                                    |  |
| ORIG AUTH CODE<br>AUTH CODE ?<br>Bs Alp Spe                                                      | Enter the original authorization number on receipt.<br>Press OK.                                                                                                    |  |
| AMOUNT<br>0.00 \$<br>CAN OK                                                                      | Enter purchase amount.<br>Press $\rightarrow$ OK or OK key to accept amount.<br>Press $\leftarrow$ CAN or CANC key to cancel transaction.                                                                          |  |
| AMOUNT OK?<br>0.00 \$<br>CAN COR YES                                                             | Confirm the purchase amount.<br>Press $\rightarrow$ YES or OK key to confirm amount.<br>Press $\uparrow \downarrow$ COR or CORR key to change amount.<br>Press $\leftarrow$ CAN or CANC key to cancel transaction. |  |
| ADVICE<br>SWIPE CARD<br>GLISSEZ CARTE<br>CAN                                                     | For MANUAL Credit Card number entry simply enter the number in this screen then enter expiry date when prompted. This applies only to Credit cards. Press ← CAN or CANC key to cancel transaction.                 |  |
| PLEASE WAIT<br>ATTENDRE MESSAGE                                                                  | Terminal is connecting to Moneris and processing your transaction.                                                                                                    |  |
| APPROVED<br>PRINTING                                                                             | Customer to sign both copies of receipt. Provide one copy to your customer and retain one copy for your records.                                                                                                   |  |
| <ul> <li>← TRANS TYPE</li> <li>4 REFUND CORR ↑</li> <li>5 PREAUTH</li> <li>6 ADVICE ↓</li> </ul> | Press CANC to return to Main Menu.                                                                                                    |  |

## **DUPLICATE**

Use to print a duplicate copy of your last transaction or last journal listing. Makes two copies.

| TERMINAL DISPLAY                                                                               | OPERATOR'S ACTIONS                                                                                                    |
|------------------------------------------------------------------------------------------------|----------------------------------------------------------------------------------------------------|
| <ul> <li>← TRANS TYPE</li> <li>5 PREAUTH ↑</li> <li>6 ADVICE</li> <li>7 DUPLICATE</li> </ul>   | Press 7 or use the ↑ and ↓ arrows to highlight 7 DUPLICATE and press OK.                                                                                                    |
| PRINTING<br>DUPLICATE RCPT                                                                     | No action taken.<br>Will print out two additional receipts of last transaction<br>or last journal (example: Close Batch, Trans Inquiry etc.)<br>with the word DUPLICATE centered on the top and<br>bottom of the printout. |
| <ul> <li>← TRANS TYPE</li> <li>1 PURCHASE</li> <li>2 PURCH CORR</li> <li>3 REFUND ↓</li> </ul> | Press CANC to return to Main Menu.                                                                                                    |

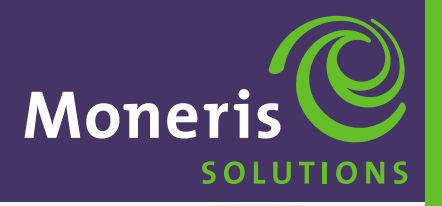

**SECTION 6** 

Processing Debit Card Transactions

Schlumberger MaglC<sup>™</sup> 9000

#### **BEFORE YOU BEGIN**

#### **IMPORTANT** BEFORE ANY PURCHASE OR ANY OTHER FINANCIAL TRANSACTION CAN BEGIN THE MERCHANT MUST HAVE PERFORMED ALL THE FOLLOWING TASKS.

- Perform an INITIALIZATION to the POS system. This should only be done at start-up or on special request. See Section 4, pages 20-21.
- Perform a LOGON to the POS system. Needs a valid ID and Password at the Manager level. See Section 4 pages 35.
- Perform a CLERK ID MAINTENANCE to add at least one Clerk ID and Password. This ID should be set to a Manager level. See Section 4, pages 31.

#### TRANSACTION MENU

The TRANSACTION MENU contains all the functions a Manager or a Clerk need to process Debit card transactions. Press the RET key on the Main Menu to show the TRANS TYPE screen.

| TERMINAL DISPLAY | OPERATOR'S ACTIONS           |  |
|------------------|------------------------------|--|
| ← TRANS TYPE     |                              |  |
| 1 PURCHASE       | See page 53                  |  |
| 2 PURCH CORR     | See pages 54, 55             |  |
| 3 REFUND         | See pages 56, 57             |  |
| 4 REFUND CORR    | See pages 58, 59             |  |
| 5 PREAUTH        | Not applicable to Debit Card |  |
| 6 ADVICE         | Not applicable to Debit Card |  |
| 7 DUPLICATE      | See page 60                  |  |

#### **PROCESSING DEBIT CARD TRANSACTIONS – OPTIONS**

The following features are NOT SHOWN in SECTION 6 – PROCESSING DEBIT CARD TRANSACTIONS. They can be Enabled or Disabled at anytime.

#### **INVOICE PROMPT**

Will appear after USER ID is entered, if ENABLED. See Section 4, page 33.

| TERMINAL DISPLAY | OPERATOR'S ACTIONS                       |
|------------------|------------------------------------------|
| INVOICE ?        | Enter Invoice Number up to 8 characters. |
| NUMBER           | Press OK.                                |
| 12345678         |                                          |
| BS ALP SPE       |                                          |

#### **TIP AMOUNT PROMPT**

Will appear after AMOUNT is entered, if ENABLED. See Section 7, page 68.

| TERMINAL DISPLAY  | OPERATOR'S ACTIONS                       |
|-------------------|------------------------------------------|
| TIP AMOUNT        | Press 🕈 \$\$\$ to enter a dollar amount. |
|                   | Press                                    |
| 0.00 \$           | When finished press OK.                  |
| CAN \$\$\$ %%% OK |                                          |

#### TRANSACTION MENU

To make it easier to follow we have gone straight to the Trans Type Menu for all the pages in PROCESSING DEBIT CARD TRANSACTIONS. We hope you find this helpful.

| TERMINAL DISPLAY | OPERATOR'S ACTIONS                     |
|------------------|----------------------------------------|
| WAITING          | Press FCN                              |
| TRANSACTION      |                                        |
| MAIN MENU        | Press → arrow to select RET.           |
|                  |                                        |
| ADM OTH RET      |                                        |
| ← TRANS TYPE     | Follow instructions on the next pages. |
| 1 PURCHASE       |                                        |
| 2 PURCHASE CORR  |                                        |
| 3 BEFLIND 🛨      |                                        |

#### **PRINTED RECEIPTS**

There is a time delay between the two receipts, which gives the user enough time to tear off the first copy. To print out the second copy immediately press any key.

#### PURCHASE

This transaction electronically authorizes and captures Debit Card purchases. Settlement to your business account occurs electronically for all "CLOSED" batches. If you are making a PURCHASE ONLY, you can swipe the card at the idle prompt. This will take you directly to the first of the purchase screens bypassing the MAIN MENU *and* TRANS TYPE selection screens.

| <b>TERMINAL DISPLAY</b>                                                                        | <b>OPERATOR'S ACTIONS</b>                                                                                                    | <b>CUSTOMER'S ACTIONS</b>                                                   |
|------------------------------------------------------------------------------------------------|----------------------------------------------------------------------------------------------------|-----------------------------------------------------------------------------|
| <ul> <li>← TRANS TYPE</li> <li>1 PURCHASE</li> <li>2 PURCH CORR</li> <li>3 REFUND ↓</li> </ul> | Press 1 or use the ↑ and ↓<br>arrows to highlight 1 PURCH.<br>and press OK.                                                                          | ASE                                                                         |
| ID<br>ENTER USER ID<br>0000<br>BS ALP SPE                                                      | Enter your USER ID and press OK.<br>(This is an optional screen and will<br>display only if Clerk ID is Enabled.<br><i>See Section 4, page 32.</i> ) |                                                                             |
| AMOUNT<br>0.00 \$<br>CAN OK                                                                    | Enter purchase amount.<br>Press $\rightarrow$ OK or OK key to<br>accept amount. Pass the<br>terminal to customer.                                    |                                                                             |
| AMOUNT OK ?           0.00 \$           CAN         COR                                        |                                                                                                    | Confirm the purchase amount.<br>Press → YES or OK key to<br>confirm amount. |
| PURCHASE<br>SWIPE CARD<br>GLISSEZ CARTE<br>CAN                                                 |                                                                                                    | Swipe Debit card.                                                           |
| SELECT ACCOUNT<br>SELECT<br>CHEQUE SAVING                                                      |                                                                                                    | Press ← or ↑ for chequing.<br>Press ↓ or → for savings.<br>Press OK.        |
| PURCHASE<br>ENTER PIN + OK<br>PIN =                                                            |                                                                                                    | Enter PIN number<br>and press OK.<br>Return terminal to clerk.              |
| PLEASE WAIT<br>ATTENDRE MESSAGE                                                                | Terminal is connecting to Moneris<br>and processing your transaction.                                                                                |                                                                             |
| APPROVED<br>PRINTING                                                                           | Provide one copy to your customer<br>and retain one copy for your records.                                                                           |                                                                             |
| <ul> <li>← TRANS TYPE</li> <li>1 PURCHASE</li> <li>2 PURCH CORR</li> <li>3 REFUND ↓</li> </ul> | Press CANC to return to Main Menu.                                                                                                    |                                                                             |

## **PURCHASE CORRECTION**

Use this transaction to correct a purchase transaction that was entered incorrectly. Process this transaction for the entire amount of the original purchase transaction.

| TERMINAL DISPLAY                                                                               | <b>OPERATOR'S ACTIONS</b>                                                                                                    | <b>CUSTOMER'S ACTIONS</b>                                                                                     |
|------------------------------------------------------------------------------------------------|----------------------------------------------------------------------------------------------------|----------------------------------------------------------------------------------------------------|
| <ul> <li>← TRANS TYPE</li> <li>1 PURCHASE</li> <li>2 PURCH CORR</li> <li>3 REFUND ↓</li> </ul> | Press 2 or use the ↑ and ↓<br>arrows to highlight 2 PURCH<br>CORR and press OK.                                              |                                                                                                    |
| ID ENTER USER ID 0000<br>BS ALP SPE                                                            | Enter your USER ID and press                                                                                                 | OK.                                                                                                    |
| ENTER P/W<br>ENTER MANAGER PW<br>0000                                                          | <b>IMPORTANT</b> MANAGER PASSWC<br>required to complete a purchase co.<br>Enter your PASSWORD<br>and press OK.               | ORD is<br>rrection.                                                                                           |
| ORIG AUTH CODE<br>AUTH CODE ?<br>000000<br>BS ALP SPE                                          | Enter the original authorizatio<br>number on receipt.<br>Press OK.                                                           | n                                                                                                    |
| AMOUNT<br>0.00 \$<br>CAN OK                                                                    | Enter purchase correction<br>amount. Press $\rightarrow$ OK or OK ket<br>to accept amount. Pass the<br>terminal to customer. | у                                                                                                    |
| AMOUNT OK ?<br>0.00 \$<br>Can cor yes                                                          |                                                                                                    | Confirm the purchase<br>correction amount.<br>Press → YES or OK key<br>to confirm amount.                     |
| PURCHASE CORR<br>SWIPE CARD<br>GLISSEZ CARTE<br>CAN                                            |                                                                                                    | Swipe Debit card.                                                                                             |
| SELECT ACCOUNT<br>SELECT<br>CHEQUE SAVING                                                      |                                                                                                    | Press $\leftarrow$ or $\bigstar$ for chequing.<br>Press $\bigstar$ or $\rightarrow$ for savings.<br>Press OK. |
| PURCHASE CORR<br>ENTER PIN + OK<br>PIN =                                                       |                                                                                                    | Enter PIN number<br>and press OK.<br>Return terminal to clerk.                                                |

...continued

## PURCHASE CORRECTION ... continued

| TERMINAL DISPLAY                                                                               | <b>OPERATOR'S ACTIONS</b>                                         | <b>CUSTOMER'S ACTIONS</b> |
|------------------------------------------------------------------------------------------------|-------------------------------------------------------------------|---------------------------|
| PLEASE WAIT<br>ATTENDRE MESSAGE                                                                | Terminal is connecting to Mo and processing your transacti        | neris<br>on.              |
| APPROVED<br>PRINTING                                                                           | Provide one copy to your custo<br>and retain one copy for your re | omer<br>ecords.           |
| <ul> <li>← TRANS TYPE</li> <li>1 PURCHASE</li> <li>2 PURCH CORR</li> <li>3 REFUND ↓</li> </ul> | Press CANC to return to Main                                      | Menu.                     |

#### **REFUND**

Use this transaction to refund the full or partial value of a purchase transaction.

| TERMINAL DISPLAY                                                                               | OPERATOR'S ACTIONS                                                                                              | CUSTOMER'S ACTIONS                                                                                                    |
|------------------------------------------------------------------------------------------------|----------------------------------------------------------------------------------------------------|----------------------------------------------------------------------------------------------------|
| <ul> <li>← TRANS TYPE</li> <li>1 PURCHASE</li> <li>2 PURCH CORR</li> <li>3 REFUND ↓</li> </ul> | Press 3 or use the ↑ and ↓<br>arrows to highlight 3 REFUND<br>and press OK.                                     |                                                                                                    |
| ID<br>ENTER USER ID<br>0000<br>BS ALP SPE                                                      | Enter your USER ID and press                                                                                    | ОК.                                                                                                    |
| ENTER P/W<br>ENTER MANAGER PW<br>0000                                                          | <b>IMPORTANT</b> MANAGER PASSWC<br>required to complete a purchase con<br>Enter your PASSWORD<br>and press OK.  | IRD is rrection.                                                                                                    |
| ORIG AUTH CODE<br>AUTH CODE ?<br>000000<br>BS ALP SPE                                          | Enter the original authorization<br>number on receipt.<br>Press OK.                                             | 1                                                                                                    |
| AMOUNT<br>0.00 \$<br>CAN OK                                                                    | Enter refund amount.<br>Press $\rightarrow$ OK or OK key<br>to accept amount. Pass the<br>terminal to customer. |                                                                                                    |
| AMOUNT OK ?<br>0.00 \$<br>Can cor yes                                                          |                                                                                                    | Confirm the refund<br>amount.<br>Press → YES or OK key<br>to confirm amount.                                            |
| REFUND<br>SWIPE CARD<br>GLISSEZ CARTE<br>CAN                                                   |                                                                                                    | Swipe Debit card.                                                                                                    |
| SELECT ACCOUNT<br>SELECT<br>CHEQUE SAVING                                                      |                                                                                                    | Press $\leftarrow$ or $\blacklozenge$ for chequing.<br>Press $\blacklozenge$ or $\rightarrow$ for savings.<br>Press OK. |
| REFUND<br>ENTER PIN + OK<br>PIN =                                                              |                                                                                                    | Enter PIN number<br>and press OK.<br>Return terminal to clerk.                                                          |

...continued

## **REFUND**...continued

| TERMINAL DISPLAY                                                                               | <b>OPERATOR'S ACTIONS</b>       | CUSTOMER'S ACTIONS |
|------------------------------------------------------------------------------------------------|---------------------------------|--------------------|
| PLEASE WAIT                                                                                    | Terminal is connecting to Mor   | neris              |
| ATTENDRE MESSAGE                                                                               | and processing your transaction | on.                |
| APPROVED                                                                                       | Provide one copy to your custo  | mer                |
| PRINTING                                                                                       | and retain one copy for your re | ecords.            |
| <ul> <li>← TRANS TYPE</li> <li>1 PURCHASE</li> <li>2 PURCH CORR</li> <li>3 REFUND ↓</li> </ul> | Press CANC to return to Main    | Menu.              |

# **REFUND CORRECTION**

.

Use this transaction to correct a refund transaction that was entered incorrectly. Process this transaction for the entire amount of the original refund transaction.

| TERMINAL DISPLAY                                                                                    | <b>OPERATOR'S ACTIONS</b>                                                                                                  | <b>CUSTOMER'S ACTIONS</b>                                                                                               |
|----------------------------------------------------------------------------------------------------|----------------------------------------------------------------------------------------------------|----------------------------------------------------------------------------------------------------|
| <ul> <li>← TRANS TYPE</li> <li>2 PURCH CORR ↑</li> <li>3 REFUND</li> <li>4 REFUND CORR ↓</li> </ul> | Press 4 or use the ↑ and ↓<br>arrows to highlight 4 REFUND<br>CORR and press OK.                                           |                                                                                                    |
| ID<br>ENTER USER ID<br>0000<br>BS ALP SPE                                                           | Enter your USER ID and press                                                                                               | ОК.                                                                                                    |
| ENTER P/W<br>ENTER MANAGER PW<br>0000                                                               | <b>IMPORTANT</b> MANAGER PASSWC<br>required to complete a purchase con<br>Enter your PASSWORD<br>and press OK.             | DRD is<br>rrection.                                                                                                    |
| ORIG AUTH CODE<br>AUTH CODE ?<br>000000<br>BS ALP SPE                                               | Enter the original authorization<br>number on receipt.<br>Press OK.                                                        | n                                                                                                    |
| AMOUNT<br>0.00 \$<br>CAN 0K                                                                         | Enter refund correction<br>amount. Press $\rightarrow$ OK or OK key<br>to accept amount. Pass the<br>terminal to customer. | y                                                                                                    |
| AMOUNT OK ?<br>0.00 \$<br>Can cor yes                                                               |                                                                                                    | Confirm the refund<br>correction amount.<br>Press → YES or OK key<br>to confirm amount.                                 |
| REFUND CORR<br>SWIPE CARD<br>GLISSEZ CARTE<br>CAN                                                   |                                                                                                    | Swipe Debit card.                                                                                                    |
| SELECT ACCOUNT<br>SELECT<br>CHEQUE SAVING                                                           |                                                                                                    | Press $\leftarrow$ or $\blacklozenge$ for chequing.<br>Press $\blacklozenge$ or $\rightarrow$ for savings.<br>Press OK. |
| REFUND CORR<br>ENTER PIN + OK<br>PIN =                                                              |                                                                                                    | Enter PIN number<br>and press OK.<br>Return terminal to clerk.                                                          |

...continued
#### **REFUND CORRECTION**...continued

| TERMINAL DISPLAY                                                                               | <b>OPERATOR'S ACTIONS</b>       | CUSTOMER'S ACTIONS |
|------------------------------------------------------------------------------------------------|---------------------------------|--------------------|
| PLEASE WAIT                                                                                    | Terminal is connecting to Mon   | neris              |
| ATTENDRE MESSAGE                                                                               | and processing your transacti   | on.                |
| APPROVED                                                                                       | Provide one copy to your custo  | omer               |
| PRINTING                                                                                       | and retain one copy for your re | ecords.            |
| <ul> <li>← TRANS TYPE</li> <li>1 PURCHASE</li> <li>2 PURCH CORR</li> <li>3 REFUND ↓</li> </ul> | Press CANC to return to Main    | Menu.              |

#### **DUPLICATE**

Use to print a duplicate copy of your last transaction or journal listing. Makes two copies.

| TERMINAL DISPLAY                                                                               | OPERATOR'S ACTIONS                                                                                                    |
|------------------------------------------------------------------------------------------------|----------------------------------------------------------------------------------------------------|
| <ul> <li>← TRANS TYPE</li> <li>5 PREAUTH ↑</li> <li>6 ADVICE</li> <li>7 DUPLICATE</li> </ul>   | Press 7 or use the ↑ and ↓ arrows to highlight 7 DUPLICATE and press OK.                                                                                                    |
| PRINTING<br>DUPLICATE RCPT                                                                     | No action taken.<br>Will print out two additional receipts of last transaction<br>or last journal (example: Close Batch, Trans Inquiry etc.)<br>with the word DUPLICATE centered on printout. |
| <ul> <li>← TRANS TYPE</li> <li>1 PURCHASE</li> <li>2 PURCH CORR</li> <li>3 REFUND ↓</li> </ul> | Press CANC to return to Main Menu.                                                                                                    |

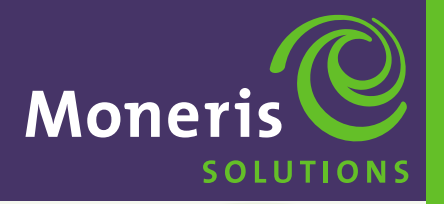

**SECTION 7** 

# Administration Options

Schlumberger MaglC<sup>™</sup> 9000

#### **ADMINISTRATION MENU**

The ADM MENU is a collaboration of procedures that set up various hardware and software functions for the terminal. Press the ADM key on the Main Menu to show the CONFIG MENU screen.

| TERMINAL DISPLAY | OPERATOR'S ACTIONS                 |
|------------------|------------------------------------|
| ← CONFIG MENU    |                                    |
| 1 TERM CONFIG →  | See TERM CONFIG below, pages 61-69 |
| 2 PRINT CONFIG   | See page 70                        |
| 3 MAINTENANCE →  | For internal use only.             |
| 4 MMS DOWNLOAD   | For future use.                    |
| 5 POWER OFF      | See page 71                        |

#### **TERMINAL CONFIGURATION MENU**

Terminal Configuration is a detailed list of the terminal's configuration parameters. To access this sub-menu press the ADM key on the Main Menu to show the CONFIG MENU screen then press 1 or use the  $\uparrow$  and  $\downarrow$  arrows to highlight 1 TERM CONFIG and press OK.

| T | ERMINAL DISPLAY | OPERATOR'S ACTIONS     |
|---|-----------------|------------------------|
| • | · TERM MENU     |                        |
| 1 | DISP CONTRAST   | See page 62            |
| 2 | PRT CONTRAST    | See page 63            |
| 3 | KEY BUZZER      | See page 64            |
| 4 | BACKLIGHT       | See page 65            |
| 5 | PAPER           | See page 66            |
| 6 | DATE AND TIME   | See page 67            |
| 7 | MODEM CONFIG    | For internal use only. |
| 8 | TIPS            | See page 68            |
| 9 | LANGUAGE        | See page 69            |

#### **TERMINAL CONFIGURATION**

#### **DISPLAY CONTRAST**

This function changes the appearance of the display and makes the information easier to read. Display Contrast sets the display colour between black and white. Contrast setting can be set between 0-15. For best results, set Display Contrast to 09.

**IMPORTANT** More power is used by the battery when the higher setting (number) is used for a darker display contrast.

| TERMINAL DISPLAY                                                                                              | OPERATOR'S ACTIONS                                                                                                    |
|----------------------------------------------------------------------------------------------------|----------------------------------------------------------------------------------------------------|
| WAITING<br>TRANSACTION                                                                                        | Press FCN.                                                                                                    |
| MAIN MENU                                                                                                    | Press ← arrow to select ADM.                                                                                                    |
| ADM OTH RET                                                                                                   |                                                                                                    |
| <ul> <li>← CONFIG MENU</li> <li>1 TERM CONFIG →</li> <li>2 PRINT CONFIG</li> <li>3 MAINTENANCE → ↓</li> </ul> | Press 1 or use the ↑ and ↓ arrows to highlight<br>1 TERM CONFIG and press OK.                                                                                                    |
| <ul> <li>← TERM MENU</li> <li>1 DISP CONTRAST</li> <li>2 PRT CONTRAST</li> <li>3 KEY BUZZER ↓</li> </ul>      | Press 1 or use the ↑ and ↓ arrows to highlight<br>1 DISP CONTRAST and press OK.                                                                                                    |
| CONTRAST = 09<br>+++                                                                                          | The display shows the default value for contrast set<br>to 09. To decrease the contrast, press $\leftarrow \uparrow$ keys for<br>$$ . To increase the contrast, press $\checkmark \rightarrow$ keys for<br>+ + +. Press OK. |
| <ul> <li>← TERM MENU</li> <li>1 DISP CONTRAST</li> <li>2 PRT CONTRAST</li> <li>3 KEY BUZZER ↓</li> </ul>      | Press CANC twice to return to Main Menu.                                                                                                    |

#### **PRINTER CONTRAST**

This function controls the printer setting to dark or light print. Printer Contrast setting can be set between 0-15. For best results, set Printer Contrast to 05.

**IMPORTANT** *More power is used by the battery when the higher setting (number) is used for a darker printout.* 

| TERMINAL DISPLAY                                                                                              | OPERATOR'S ACTIONS                                                                                                    |
|----------------------------------------------------------------------------------------------------|----------------------------------------------------------------------------------------------------|
| WAITING<br>TRANSACTION                                                                                        | Press FCN.                                                                                                    |
| MAIN MENU                                                                                                    | Press ← arrow to select ADM.                                                                                                    |
| ADM OTH RET                                                                                                   |                                                                                                    |
| <ul> <li>← CONFIG MENU</li> <li>1 TERM CONFIG →</li> <li>2 PRINT CONFIG</li> <li>3 MAINTENANCE → ↓</li> </ul> | Press 1 or use the ↑ and ↓ arrows to highlight 1 TERM CONFIG and press OK.                                                                                                    |
| <ul> <li>← TERM MENU</li> <li>1 DISP CONTRAST</li> <li>2 PRT CONTRAST</li> <li>3 KEY BUZZER ↓</li> </ul>      | Press 2 or use the ↑ and ↓ arrows to highlight 2 PRT CONTRAST and press OK.                                                                                                    |
| CONTRAST = 05                                                                                                 | The display shows the default value for contrast set<br>to 05. To decrease the contrast, press ← key for<br>To increase the contrast, press → key for + + +.<br>For a TEST PRINT, press either ↑ or ↓ key. When you<br>have adjusted the print to your satisfaction press OK. |
| <ul> <li>← TERM MENU</li> <li>1 DISP CONTRAST</li> <li>2 PRT CONTRAST</li> <li>3 KEY BUZZER ↓</li> </ul>      | Press CANC twice to return to Main Menu.                                                                                                    |

#### **KEY BUZZER**

This function controls the keys "beeping" when being touched. The display below shows the default value for beep set to YES.

| TERMINAL DISPLAY                                                                                              | OPERATOR'S ACTIONS                                                                                                    |
|----------------------------------------------------------------------------------------------------|----------------------------------------------------------------------------------------------------|
| WAITING<br>TRANSACTION                                                                                        | Press FCN.                                                                                                    |
| MAIN MENU                                                                                                    | Press $\leftarrow$ arrow to select ADM.                                                                                                    |
| ADM OTH RET                                                                                                   |                                                                                                    |
| <ul> <li>← CONFIG MENU</li> <li>1 TERM CONFIG →</li> <li>2 PRINT CONFIG</li> <li>3 MAINTENANCE → ↓</li> </ul> | Press 1 or use the ↑ and ↓ arrows to highlight<br>1 TERM CONFIG and press OK.                                                                                                    |
| <ul> <li>← TERM MENU</li> <li>1 DISP CONTRAST</li> <li>2 PRT CONTRAST</li> <li>3 KEY BUZZER ↓</li> </ul>      | Press 3 or use the ↑ and ↓ arrows to highlight<br>3 KEY BUZZER and press OK.                                                                                                    |
| BEEP = YES<br>No test yes                                                                                     | Press ← NO to have no sound when keys are touched.<br>Press → YES to have a "beeping" sound when keys<br>are touched. To TEST the "beep" in YES mode, press<br>either ↑ or ↓ key. When finished press OK. |
| <ul> <li>← TERM MENU</li> <li>1 DISP CONTRAST</li> <li>2 PRT CONTRAST</li> <li>3 KEY BUZZER ↓</li> </ul>      | Press CANC twice to return to Main Menu.                                                                                                    |

#### BACKLIGHT

Used to set the keypad light ON or OFF. If ON the keypad lights up when you touch any key on the terminal. The display below shows the default value for Backlight set to YES.

**IMPORTANT** More power is used by the battery when the Backlight is on.

| TERMINAL DISPLAY                                                                                              | OPERATOR'S ACTIONS                                                                                                    |
|----------------------------------------------------------------------------------------------------|----------------------------------------------------------------------------------------------------|
| WAITING<br>TRANSACTION                                                                                        | Press FCN.                                                                                                    |
| MAIN MENU                                                                                                    | Press $\leftarrow$ arrow to select ADM.                                                                                                    |
| ADM OTH RET                                                                                                   |                                                                                                    |
| <ul> <li>← CONFIG MENU</li> <li>1 TERM CONFIG →</li> <li>2 PRINT CONFIG</li> <li>3 MAINTENANCE → ↓</li> </ul> | Press 1 or use the ↑ and ↓ arrows to highlight<br>1 TERM CONFIG and press OK.                                                                                    |
| <ul> <li>← TERM MENU</li> <li>2 PRT CONTRAST ↑</li> <li>3 KEY BUZZER</li> <li>4 BACKLIGHT ↓</li> </ul>        | Press 4 or use the ↑ and ↓ arrows to highlight<br>4 BACKLIGHT and press OK.                                                                                      |
| BACKLIGHT = YES                                                                                               | Press ← ↑ NO to have no backlight on keypad when<br>keys are touched.<br>Press ↓ → YES to have a backlit keypad when keys<br>are touched. When finished press OK |
| <ul> <li>← TERM MENU</li> <li>2 PRT CONTRAST ↑</li> <li>3 KEY BUZZER</li> <li>4 BACKLIGHT ↓</li> </ul>        | Press CANC twice to return to Main Menu.                                                                                                    |

#### PAPER

This function allows the merchant to print 1 or 2 receipts on 1 ply or 2 ply paper. The display below shows the default value for paper set to SINGLE.

| TERMINAL DISPLAY                                                                                              | OPERATOR'S ACTIONS                                                                                                    |
|----------------------------------------------------------------------------------------------------|----------------------------------------------------------------------------------------------------|
| WAITING<br>TRANSACTION                                                                                        | Press FCN.                                                                                                    |
| MAIN MENU                                                                                                    | Press $\leftarrow$ arrow to select ADM.                                                                                                    |
| ADM OTH RET                                                                                                   |                                                                                                    |
| <ul> <li>← CONFIG MENU</li> <li>1 TERM CONFIG →</li> <li>2 PRINT CONFIG</li> <li>3 MAINTENANCE → ↓</li> </ul> | Press 1 or use the ↑ and ↓ arrows to highlight<br>1 TERM CONFIG and press OK.                                                                   |
| <ul> <li>← TERM MENU</li> <li>3 KEY BUZZER ↑</li> <li>4 BACKLIGHT</li> <li>5 PAPER ↓</li> </ul>               | Press 5 or use the ↑ and ↓ arrows to highlight 5 PAPER and press OK.                                                                            |
| PAPER = SINGLE                                                                                                | Press $\leftarrow \uparrow$ DOUBLE to print 1 receipt.<br>Press $\checkmark \rightarrow$ SINGLE to print 2 receipts.<br>When finished press OK. |
| <ul> <li>← TERM MENU</li> <li>3 KEY BUZZER ↑</li> <li>4 BACKLIGHT</li> <li>5 PAPER ↓</li> </ul>               | Press CANC twice to return to Main Menu.                                                                                                    |

#### DATE AND TIME

This function is optional since the POS system will update date and time as soon as you perform your first transaction to the bank. May be useful with other merchant applications.

| TERMINAL DISPLAY                                                                                              | OPERATOR'S ACTIONS                                                                                                    |
|----------------------------------------------------------------------------------------------------|----------------------------------------------------------------------------------------------------|
| WAITING<br>TRANSACTION                                                                                        | Press FCN.                                                                                                    |
| MAIN MENU                                                                                                    | Press ← arrow to select ADM.                                                                                                    |
| ADM OTH RET                                                                                                   |                                                                                                    |
| <ul> <li>← CONFIG MENU</li> <li>1 TERM CONFIG →</li> <li>2 PRINT CONFIG</li> <li>3 MAINTENANCE → ↓</li> </ul> | Press 1 or use the ↑ and ↓ arrows to highlight<br>1 TERM CONFIG and press OK.                                                                                                    |
| <ul> <li>← TERM MENU</li> <li>4 BACKLIGHT ↑</li> <li>5 PAPER</li> <li>6 DATE AND TIME ↓</li> </ul>            | Press 6 or use the ↑ and ↓ arrows to highlight 6 DATE AND TIME and press OK.                                                                                                    |
| NUMERIC<br>DATE (DDMMYY)<br>090800<br>BS                                                                      | Example: if you want the date to read Aug. 9, 2000<br>enter 09 for (DD) day, 08 for (MM) month and 00 (YY)<br>for year (090800). Press OK.                                          |
| NUMERIC<br>TIME (HHMMSS)<br>152535<br>BS                                                                      | The time is based on a 24 clock. Example: if you want<br>the clock to read 3:25:35 pm enter 15 for (HH) hour,<br>25 for (MM) minutes and 35 for (SS) seconds (152535).<br>Press OK. |
| <ul> <li>← TERM MENU</li> <li>4 BACKLIGHT ↑</li> <li>5 PAPER</li> <li>6 DATE AND TIME ↓</li> </ul>            | Press CANC twice to return to Main Menu.                                                                                                    |

#### TIPS

.

Enables or Disables tip entry.

| TERMINAL DISPLAY                                                                                              | OPERATOR'S ACTIONS                                                                                                    |
|----------------------------------------------------------------------------------------------------|----------------------------------------------------------------------------------------------------|
| WAITING<br>TRANSACTION                                                                                        | Press FCN.                                                                                                    |
| MAIN MENU                                                                                                    | Press + arrow to select ADM.                                                                                                    |
| ADM OTH RET                                                                                                   |                                                                                                    |
| <ul> <li>← CONFIG MENU</li> <li>1 TERM CONFIG →</li> <li>2 PRINT CONFIG</li> <li>3 MAINTENANCE → ↓</li> </ul> | Press 1 or use the ↑ and ↓ arrows to highlight<br>1 TERM CONFIG and press OK.                                                                                                    |
| <ul> <li>← TERM MENU</li> <li>6 DATE AND TIME ↑</li> <li>7 MODEM CONFIG</li> <li>8 TIPS ↓</li> </ul>          | Press 8 or use the ↑ and ↓ arrows to highlight<br>8 TIPS and press OK.                                                                                                    |
| TIPS = NO<br>No yes                                                                                           | Press $\leftarrow \uparrow$ NO to have no TIP prompt show.<br>Press $\leftarrow \rightarrow$ YES to have the terminal to show a TIP<br>prompt in Credit and Debit card transactions. The<br>printout will include the subtotal amount, TIP amount<br>and the total sales amount on the receipt. |
| <ul> <li>← TERM MENU</li> <li>6 DATE AND TIME ↑</li> <li>7 MODEM CONFIG</li> <li>8 TIPS ↓</li> </ul>          | Press CANC twice to return to Main Menu.                                                                                                    |

#### SELECTING THE LANGUAGE

The terminal has been configured to include both English and French language prompts. You can switch languages before or after you LOGON.

| TERMINAL DISPLAY                                                                                | OPERATOR'S ACTIONS                                                                                                    |
|-------------------------------------------------------------------------------------------------|----------------------------------------------------------------------------------------------------|
| WAITING<br>TRANSACTION                                                                          | Press FCN.                                                                                                    |
|                                                                                                 | Press $\leftarrow$ arrow to select ADM.                                                                                                    |
| ← CONFIG MENU     1 TERM CONFIG →     2 PRINT CONFIG     3 MAINTENANCE → ↓                      | Press 1 or use the $\uparrow$ and $\downarrow$ arrows to highlight 1 TERM CONFIG and press OK.                                                                                          |
| <ul> <li>← TERM CONFIG</li> <li>7 MODEM CONFIG</li> <li>8 TIPS</li> <li>9 LANGUAGE →</li> </ul> | Press 9 or use the ↑ and ↓ arrows to highlight LANGUAGE and press → arrow or press OK.                                                                                                  |
| <ul> <li>SEL LANGUAGE</li> <li>1 ENGLISH</li> <li>2 FRENCH</li> </ul>                           | Press 1 or use the $\bigstar$ and $\checkmark$ arrows to highlight<br>ENGLISH and press OK.<br>Press 2 or use the $\bigstar$ and $\bigstar$ arrows to highlight<br>FRENCH and press OK. |
| <ul> <li>← TERM CONFIG</li> <li>7 MODEM CONFIG</li> <li>8 TIPS</li> <li>9 LANGUAGE →</li> </ul> | Press CANC twice to return to Main Menu.                                                                                                    |

#### **PRINT CONFIGURATION (ADM)**

Prints out the various software and hardware levels of the terminal.

| TERMINAL DISPLAY                                                                                                    | OPERATOR'S ACTIONS                                                          |
|----------------------------------------------------------------------------------------------------|-----------------------------------------------------------------------------|
| WAITING<br>TRANSACTION                                                                                                    | Press FCN.                                                                  |
| MAIN MENU                                                                                                    | Press ← arrow to select ADM.                                                |
| ADM OTH RET                                                                                                    |                                                                             |
| <ul> <li>← CONFIG MENU</li> <li>1 TERM CONFIG →</li> <li>2 PRINT CONFIG</li> <li>3 MAINTENANCE → ↓</li> </ul>                                                                                                    | Press 2 or use the ↑ and ↓ arrows to highlight 2 PRINT CONFIG and press OK. |
| SAMPLE ONLY<br>CONFIGURATION<br>09/08/00 15.25<br>TERMINAL 01<br>SERIAL : 000000000<br>-HARDWARE-<br>MEMORY : 1024K<br>TRANSMISSION : RADIO<br>PROM : 128K<br>SEC KEYBOARD : YES<br>-SOFTWARE-<br>OS CRC DFBA<br>VERSION 3.20<br>ETC. | Terminal will print out a CONFIGURATION report.                             |
| <ul> <li>← CONFIG MENU</li> <li>1 TERM CONFIG →</li> <li>2 PRINT CONFIG</li> <li>3 MAINTENANCE → ↓</li> </ul>                                                                                                    | Press CANC to return to Main Menu.                                          |

#### **POWER OFF**

Used to Power Off the hand set so the battery will not be drained.

| TERMINAL DISPLAY       | OPERATOR'S ACTIONS                                               |
|------------------------|------------------------------------------------------------------|
| WAITING<br>TRANSACTION | Press FCN.                                                       |
| MAIN MENU              | Press ← arrow to select ADM.                                     |
| ADM OTH RET            |                                                                  |
| ← CONFIG MENU          | Press 5 or use the $igstar{}$ and $igstar{}$ arrows to highlight |
| 3 MAINTENANCE → ↑      | 5 POWER OFF and press OK.                                        |
| 4 MMS DOWNLOAD →       | TERMINAL WILL TURN OFF. Press FCN to turn on.                    |
| 5 POWER OFF            |                                                                  |

| Ν | IOTES |
|---|-------|
|   |       |
|   |       |
|   |       |
|   |       |
|   |       |
|   |       |
|   |       |
|   |       |
|   |       |
|   |       |
|   |       |
|   |       |
|   |       |
|   |       |
|   |       |
|   |       |
|   |       |
|   |       |
|   |       |
|   |       |
|   |       |
|   |       |
|   |       |
|   |       |

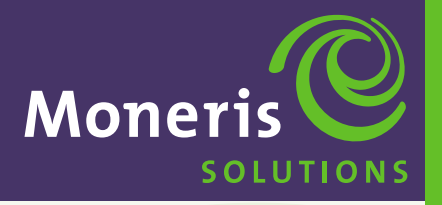

**SECTION 8** 

Appendix: Short Range Index: Quick Find

Schlumberger MaglC<sup>™</sup> 9000

# APPENDIX

#### SHORT RANGE CONFIGURATION

- ▶ The communication mode for the devices is 3101/Dial.
- ▶ There can be up to 3 terminals assigned per Base Station.
- ► For effective communication to the base station, the terminals should not be more than 75 meters from the base station.

| TERMINAL DISPLAY                                                                                              | OPERATOR'S ACTIONS                                                                                                    |
|----------------------------------------------------------------------------------------------------|----------------------------------------------------------------------------------------------------|
| WAITING<br>TRANSACTION                                                                                        | Press FCN                                                                                                    |
| MAIN MENU                                                                                                    | Press ← arrow to select ADM.                                                                                                    |
| ADM OTH RET                                                                                                   |                                                                                                    |
| <ul> <li>← CONFIG MENU</li> <li>1 TERM CONFIG →</li> <li>2 PRINT CONFIG</li> <li>3 MAINTENANCE → ↓</li> </ul> | Press 1 or use the ↑ and ↓ arrows to highlight<br>1 TERM CONFIG and press OK.                                                                         |
| <ul> <li>← TERM CONFIG</li> <li>7 MODEM CONFIG</li> <li>8 TIPS</li> <li>9 LANGUAGE →</li> </ul>               | Press 7 or use the ↑ and ↓ arrows to highlight 7 MODEM CONFIG and press OK.                                                                           |
| DIAL = RADIO                                                                                                  | Press $\rightarrow \downarrow$ DIAL and press OK.                                                                                                    |
| RADIO DIAL                                                                                                    |                                                                                                    |
| NUMERIC<br>BASE NUMBER 1?<br>BS                                                                               | Key in the 5 digit Base Station No. found on the<br>Bar Code label on the bottom of the Base Station<br>and press OK.                                 |
| NUMERIC<br>BASE NUMBER 2?<br>BS                                                                               | Key in the 5 digit Base Station No. found on the<br>Bar Code label on the bottom of the Base Station<br>if Second Base Station required and press OK. |
| NUMERIC<br>TERM ?<br>1<br>BS                                                                                  | Key in either 1, 2 or 3 depending on the number of terminals and press OK.                                                                            |

...continued

# **APPENDIX**

#### SHORT RANGE CONFIGURATION ... continued

| TERMINAL DISPLAY                                                                                      | OPERATOR'S ACTIONS                                                                                                    |
|----------------------------------------------------------------------------------------------------|----------------------------------------------------------------------------------------------------|
| CONNECTION                                                                                            | Terminal is trying to connect.<br>Please wait.                                                                                                    |
| PHONE NUMBER<br>PREFIX                                                                                | If the phone system uses a PBX enter the prefix and press OK.                                                                                             |
| BS                                                                                                    |                                                                                                    |
| DIAL = TONE<br>BASE NUMBER 1                                                                          | Press $\leftarrow$ or $\uparrow$ to select PULSE and press OK.<br>Press $\checkmark$ or $\rightarrow$ to select TONE and press OK.                        |
| PULSE TONE                                                                                            |                                                                                                    |
| WAIT = TONE                                                                                           | Press $\leftarrow$ or $\uparrow$ to select YES and press OK.<br>Press $\checkmark$ or $\rightarrow$ to select NO and press OK.                            |
| YES NO                                                                                                |                                                                                                    |
| PRE DIAL = YES                                                                                        | Press $\leftarrow$ or $\uparrow$ to select YES if you want PRE DIALING<br>and press OK.<br>Press $\checkmark$ or $\rightarrow$ to select NO and press OK. |
| YES NO                                                                                                |                                                                                                    |
| <ul> <li>← TERM MENU</li> <li>5 PAPER ↑</li> <li>6 DATE AND TIME</li> <li>7 MODEM CONFIG ↓</li> </ul> | Press CANC twice to return to Main Menu.                                                                                                    |

**IMPORTANT** *Please INITIALIZE the Terminal as shown on Pages 20 and 21.* 

# INDEX

#### Α

| ADM                              | 7, 9  |
|----------------------------------|-------|
| ADMINISTRATION MENU              | 9, 61 |
| ADVICE TRANSACTION - CREDIT CARD | 49    |
| ALP                              | 7     |
| ALPHABETIC KEYS                  | 6     |
| AUTO BATCH                       | 28    |

#### В

| BACKLIGHT                  | 65 |
|----------------------------|----|
| BATCH MENU                 | 27 |
| BATTERY CHARGING PROCEDURE | 1  |
| BS                         | 7  |

#### С

| CAN                                               | 7      |
|---------------------------------------------------|--------|
| CANC                                              | 6      |
| СНО                                               | 6      |
| CLOSE BATCH                                       | 18     |
| CODE 10 AUTHORIZATION                             | 16     |
| COMPLETING A PRE-AUTHORIZED<br>CREDIT TRANSACTION | 48     |
| CONFIGURING TERMINAL MENU                         | 27     |
| COR                                               | 7      |
| CORR                                              | 6      |
| CLERK ID MENU                                     | 27     |
| CLERK ID AND PASSWORDS                            | 15     |
| CLERK ID REQUIRED                                 | 32     |
| CLERK MAINTENANCE                                 | 22, 31 |
| CLERK SUBTOTAL                                    | 19     |
| CLERK TOTALS                                      | 26     |
|                                                   |        |

#### D

| DATA ENTRY KEYPAD           | 6      |
|-----------------------------|--------|
| DATE AND TIME               | 67     |
| DEBIT CARDHOLDER DISPUTES   | 16     |
| DETAIL REPORT               | 30     |
| DIRECT ACCESS FUNCTION KEYS | 7      |
| DISPLAY                     | 4      |
| DISPLAY CONTRAST            | 62     |
| DUPLICATE                   | 50, 60 |

#### E

| Equipment care & cleaning | 3  |
|---------------------------|----|
| ENABLE AND DISABLE        | 15 |

#### F

| FCN |  | .6, | 9 |
|-----|--|-----|---|
|-----|--|-----|---|

#### Η

HOST ADMINISTRATION MENU ......17

#### I.

| INITIALIZATION |        |
|----------------|--------|
| INVOICE ENTRY  |        |
| INVOICE NUMBER | 13     |
| INVOICE PROMPT | 40, 52 |
|                |        |

#### Κ

#### L

| LANGUAGE – SELECTING | 69 |
|----------------------|----|
| LOCAL BATCH          | 29 |
| LOCAL INQUIRY MENU   | 23 |
| _OGOFF               |    |
| LOGON                | 35 |

# INDEX

#### Μ

| MAGNETIC STRIPE READER | ۹4 |
|------------------------|----|
| N                      |    |
| NUM                    | 7  |

| NUMERIC KEYS | 6 |
|--------------|---|
|              |   |

#### 0

| OK       | 6, 7 |
|----------|------|
| OTH      | 7    |
| OTH MENU | 10   |

#### Ρ

| PAPER LOADING1                          |
|-----------------------------------------|
| POWER OFF71                             |
| PRE-AUTHORIZED CREDIT TRANSACTION47     |
| PRINT TRANS25                           |
| PRINTER4                                |
| PRINTER CONFIGURATION15, 38, 70         |
| PRINTER CONTRAST63                      |
| PRINTED RECEIPTS40, 52                  |
| PURCHASE – BACK UP PROCEDURES FOR       |
| PRUCESSING TRANSACTIONS41, 42           |
| PURCHASE – CREDIT CARD43                |
| PURCHASE – DEBIT CARD53                 |
| PURCHASE CORRECTION - CREDIT CARD44     |
| PURCHASE CORRECTION - DEBIT CARD 54, 55 |

#### R

| REFUND – CREDIT CARD            | 45     |
|---------------------------------|--------|
| REFUND – DEBIT CARD             | 56, 57 |
| REFUND CORRECTION - CREDIT CARD | 46     |
| REFUND CORRECTION – DEBIT CARD  | 58, 59 |

| RET            | 7  |
|----------------|----|
| RET MENU       | 11 |
| RETAIL ALLOWED | 33 |

#### S

| SAV                       | 6      |
|---------------------------|--------|
| Securing Your Terminal    | 16     |
| SELECTING THE LANGUAGE    | 69     |
| SHORT RANGE CONFIGURATION | 73. 74 |
| SIGNAL STRENGTH INDICATOR | 14     |
| SMART CARD READER         | 4      |
| SPE                       | 7      |
| STORED TRANSACTIONS       | 16     |
| STAR BURST INDICATOR      | 14     |
| т                         |        |

# TECHNICAL SPECIFICATIONS2TERMINAL DESCRIPTION4TERMINAL DIAGRAM5TERMINAL CONFIGURATION MENU61TIPS68TIP AMOUNT PROMPT40, 52TIP PROCESSING13TRAINING MODE15, 34TRANSACTION INQUIRY24TRANSACTION MENU39, 51TRANSACTION MENU40, 52

#### U

| UNLOCK |  | 14, | 37 |
|--------|--|-----|----|
|--------|--|-----|----|

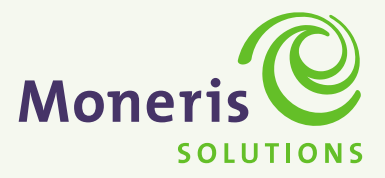